# 取扱説明書

# FlexScan<sup>®</sup> L685EX

液晶カラーディスプレイ

重要

ご使用前には必ず取扱説明書をよくお読みになり、 正しくお使いください。 この取扱説明書は大切に保管してください。

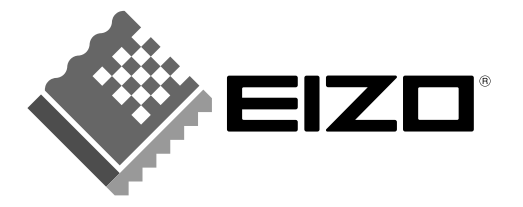

## 絵表示について

本書では以下のような絵表示を使用しています。内容をよく理解してから本文をお読みください。

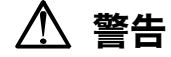

この表示を無視して誤った取扱いをすると、人が死亡または重傷を負う可能性がある内容を示しています。

#### 注意 1

この表示を無視して誤った取扱いをすると、人が傷害を負う可能性がある内容、および物的損害のみ発生 する可能性がある内容を示しています。

| $\bigtriangleup$ | 注意(警告を含む)を促すものです。たとえば 🕂 は「感電注意」を示しています。 |
|------------------|-----------------------------------------|
| $\bigcirc$       | 禁止の行為を示すものです。たとえば、いは「分解禁止」を示しています。      |
|                  | 行為を強制したり指示するものです。たとえば                   |
|                  | しています。                                  |

この装置は、情報処理装置等電波障害自主規制協議会(VCCI)の基準に基づくクラス B 情報技術装置で す。この装置は、家庭環境で使用することを目的としていますが、この装置がラジオやテレビジョン受信 機に近接して使用されると、受信障害を引き起こすことがあります。本書に従って正しい取り扱いをして ください。

|本装置は、社団法人 電子情報技術産業協会(旧日本電子工業振興協会)の定めたパーソナルコンピュータの 瞬時電圧低下対策ガイドラインを満足しております。しかし、ガイドラインの基準を上回る瞬時電圧低下 に対しては、不都合が生じることがあります。

本装置は、社団法人 電子情報技術産業協会のパーソナルコンピュータの漏洩電流に関するガイドライン (PC-11-1988)に適合しております。

本装置は、平成6年10月3日付け経済産業省エネルギー庁公益事業部長通達、6資公部 第378号、家 電・汎用品高調波抑制対策ガイドラインに適合しております。

当社は国際エネルギースタープログラムの参加事業者として、本製品が国際エネルギースター プログラムの基準に適合していると判断します。

本製品はエコマーク認定基準に定められた「機器のリサイクルに適した設計」に基づいて設計されていま す。

energy

Copyright© 2002 株式会社ナナオ All rights reserved. 1. 本書の著作権は株式会社ナナオに帰属します。本書の一部あるいは全部を株式会社ナナオからの事前の許諾を得るこ となく転載することは固くお断りします。

2. 本書の内容について、将来予告なしに変更することがあります。 3. 本書の内容については、万全を期して作成しましたが、万一誤り、記載もれなどお気づきの点がありましたら、ご連 絡ください。

4. 本機の使用を理由とする損害、逸気ので、あらかじめご了承ください。 逸失利益等の請求につきましては、上記にかかわらず、いかなる責任も負いかねます 乱丁本、落丁本の場合はお取り替えいたします。販売店までご連絡ください。 5.

Apple、Macintosh は Apple Computer Inc.の登録商標です。 IBM、VGA は International Business Machines Corporation の登録商標です。 VESA、DPMS は Video Electronics Standards Association の商標です。 Windows は米国 Microsoft Corporationの米国およびその他の国における登録商標です。 NEC は日本電気(株)の登録商標です。PIVOT はポートレートディスプレイ株式会社の登録商標です。 ScreenManager、PowerManager は株式会社ナナオの商標です。EIZO、FlexScan は株式会社ナナオの登録商標です。 その他の各会社名、各製品名は、各社の商標または登録商標です。

# もくじ

| ▲使用  | 上の注意                                                                                                    | 4                          |
|------|----------------------------------------------------------------------------------------------------|----------------------------|
| 第]章  | <b>はじめに</b><br>1-1. 特長<br>1-2. 梱包品の確認<br>1-3. 各部の名称                                                                    | 9<br>9<br>9<br>10          |
| 第2章  | 接続手順<br>2-1.接続の前に<br>2-2.接続手順<br>2-3.2台のコンピュータをつなぐ                                                                     | 12<br>12<br>13<br>15       |
| 第3章  | ScreenManager         3-1. 操作方法         3-2. 機能一覧         3-3. ファインコントラスト機能         3-4. 特殊機能                          | 17<br>17<br>18<br>19<br>20 |
| 第4章  | <ul> <li>画面調整/設定</li> <li>4-1. 画面調整</li> <li>4-2. 低解像度の画面を表示した場合</li> <li>4-3. カラー調整</li> <li>4-4. 節電設定について</li> </ul> | 22<br>22<br>26<br>28<br>30 |
| 第5章  | USB(Universal Serial Bus)の活用<br>-USB 対応のシステム環境の方に-                                                                     |                            |
| 第6章  | アーム取付方法                                                                                                    |                            |
| 第7章  | 故障かなと思ったら                                                                                                    |                            |
| 第8章  | お手入れ                                                                                                    | 40                         |
| 第9章  | 仕様                                                                                                    | 41                         |
| 第10章 | 用語集                                                                                                    | 44                         |
| 第11章 | 付録                                                                                                    | 47                         |
| アフター | -サービス                                                                                                    | 51                         |

# ▲使用上の注意

## 重要

- 本製品は、日本国内専用品として製造・販売されております。日本国外での使用に 関して、当社は一切責任を負いかねます。
   This product is designed for use in Japan only and can not be used in any other countries.
- ご使用になる前には、「使用上の注意」およびディスプレイ背面の「警告表示」をよ くお読みになり、必ずお守りください。

### 【背面警告表示位置】

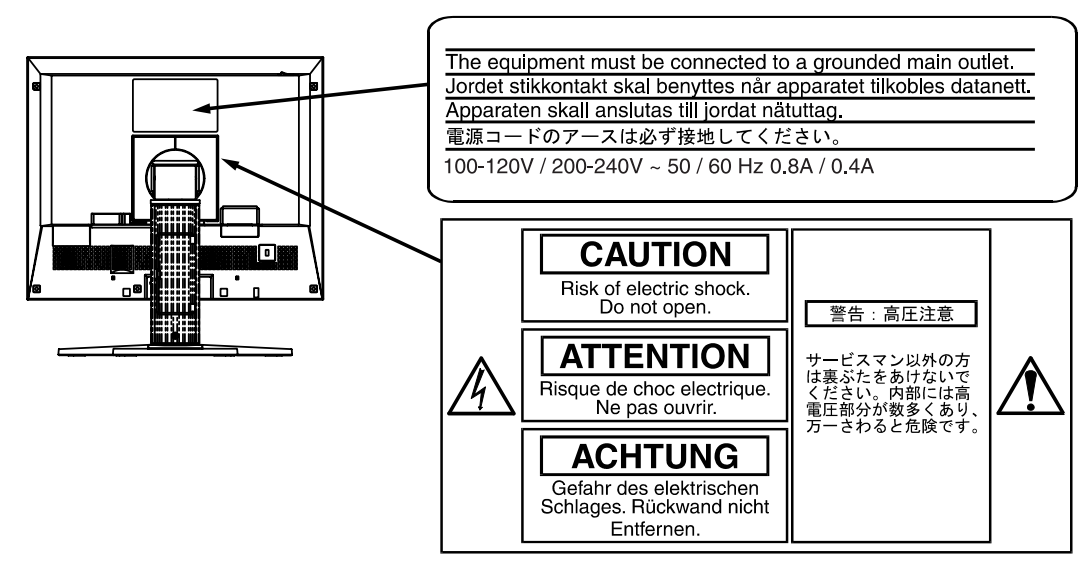

## ⚠ 警告

万一、異常現象(煙、異音、においなど)が発生した場合は、すぐに電源ス イッチを切り、電源プラグを抜いて販売店またはエイゾーサポートに連絡す る

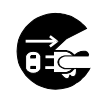

そのまま使用されると火災や感電、故障の原因となります。

### 裏ぶたを開けない、製品を改造しない

本製品内部には、高電圧や高温になる部分があり感電、やけどの原因となり ます。また、改造は火災、感電の原因となります。

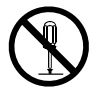

## 修理は販売店またはエイゾーサポートに依頼する

お客様による修理は火災や感電、故障の原因となりますので、絶対におやめ ください。

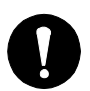

## ▲ 警告

## 異物を入れない、液体を置かない

本製品内部に金属、燃えやすい物や液体が入ると、火災や感電、故障の原因となります。

万一、本製品内部に液体をこぼしたり、異物を落とした場合には、すぐに電 源プラグを抜き、販売店またはエイゾーサポートにご連絡ください。

## ぐらついた台や傾いた所など、不安定な場所に置かない

転倒・落下により、けがの原因となります。 万一、落とした場合は電源プラグを抜いて、販売店またはエイゾーサポート にご連絡ください。そのまま使用すると火災、感電の原因となります。

## 次のような場所には置かない

火災や感電、故障の原因となります。

- 屋外。車両・船舶などへの搭載。
- 湿気やほこりの多い場所。浴室、水場など。
- 油煙や湯気が直接当たる場所や熱器具、加湿器の近く。

## プラスチック袋は子供の手の届かない場所に保管する

包装用のプラスチック袋をかぶったりすると窒息の原因となります。

## 付属の電源コードを 100VAC 電源に接続して使用する

付属の電源コードは日本国内 100VAC 専用品です。 誤った接続をすると火災や感電の原因となります。

## 電源コードや電源プラグを抜くときは、プラグ部分を持つ

コード部分を引っ張るとコードが傷つき、火災、感電の原因となります。

## 電源コンセントが二芯の場合、付属の二芯アダプタを使用し、安全および電 磁界輻射低減のため、アースリード(緑)を必ず接地する

なお、アースリードは電源プラグをつなぐ前に接続し、電源プラグを抜いて から外してください。順序を守らないと感電の原因となります。 二芯アダプタのアースリード、および三芯プラグのアースが、コンセントの 他の電極に接触しないようにしてください。

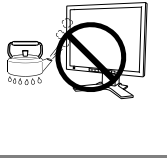

0.0 0

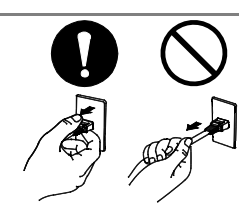

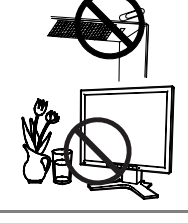

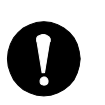

# ▲ 警告

## 次のような誤った電源接続をしない

- 誤った接続は火災、感電、故障の原因となります。
- 取扱説明書で指定された電源電圧以外への接続。
- タコ足配線。

## 電源コードを傷つけない

電源コードに重いものをのせる、引っ張る、束ねて結ぶなどをしないでくだ さい。電源コードが破損(芯線の露出、断線など)し、火災や感電の原因と なります。

## 雷が鳴り出したら、電源プラグやコードには触れない

感電の原因となります。

## アーム(または他のスタンド)を使用する場合は、それらの取扱説明書の指 示にしたがい、本機に付属のネジを使用し、確実に設置する

確実に設置されていないと、外れたり、倒れたりしてけがや故障の原因とな ります。万一、落とした場合は電源プラグを抜いて、販売店またはエイゾー サポートにご連絡ください。そのまま使用すると火災、感電の原因となりま す。また、取り外したスタンドを再度取り付ける場合には必ず元のネジを使 用し、確実に固定してください。

## 液晶パネルが破損した場合、破損部分に直接素手で触れない

もし触れてしまった場合には、手をよく洗ってください。 万一、漏れ出た液晶が、誤って口や目に入った場合には、すぐに口や目をよ く洗い、医師の診断を受けてください。そのまま放置した場合、中毒を起こ す恐れがあります。

## ごみ廃棄場で処分されるごみの中に本製品を捨てない

本製品に使用の蛍光管(バックライト)の中には水銀が含まれているため、 廃棄は地方自治体の規則に従ってください。

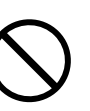

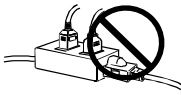

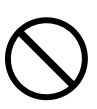

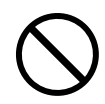

## ⚠ 注意

## 運搬のときは、接続コードやオプション品を外す

コードを引っ掛けたり、移動中にオプション品が外れたりして、けがの原因 となります。

## 本製品を移動させるときは、右図のように画面の下部を両手で持つようにし てください

落としたりするとけがや故障の原因となります。

### 通風孔をふさがない

- 通風孔の上や周囲に本や書類など、ものを置かない。
- 風通しの悪い、狭いところに置かない。
- 横倒しや逆さにして使わない。

通風孔をふさぐと、内部が高温になり、火災や感電、故障の原因となります。

### 濡れた手で電源プラグに触れない

感電の原因となります。

### 電源プラグの周囲にものを置かない

火災や感電防止のため、異常が起きた時すぐ電源プラグを抜けるようにして おいてください。

## 電源プラグ周辺は定期的に掃除する

ほこり、水、油などが付着すると火災の原因となります。

### クリーニングの際は電源プラグを抜く

プラグを差したままでおこなうと、感電の原因となります。

本製品を長時間使用しない場合には、安全および省エネルギーのため、本体 の電源スイッチを切った後、電源プラグも抜く

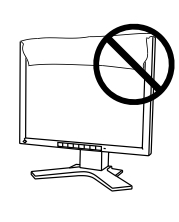

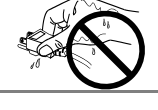

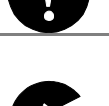

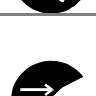

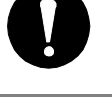

## 液晶パネルについて

画面上に欠点、発光している少数のドットが見られることがありますが、液 晶パネルの特性によるもので、製品本体の欠陥ではありません。

液晶パネルに使用される蛍光管 (バックライト) には寿命があります。画面 が暗くなったり、ちらついたり、点灯しなくなったときには、販売店または エイゾーサポートにお問い合わせください。

液晶パネル面やパネルの外枠は強く押さないでください。強く押すと、干渉 縞が発生するなど表示異常を起こすことがありますので取り扱いにご注意く ださい。また、液晶パネル面に圧力を加えたままにしておきますと、液晶の 劣化や、パネルの破損などにつながる恐れがあります。(液晶パネルを押し たあとが残った場合、画面表示を白い画面などに変更すると解消されること があります。)

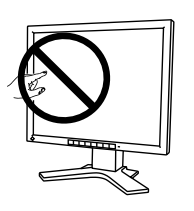

液晶パネルを固いものや先の尖ったもの(ペン先、ピンセット)などで押し たり、こすったりしないようにしてください。傷が付く恐れがあります。な お、ティッシュペーパーなどで強くこすっても傷が入りますのでご注意くだ さい。

# 第1章 はじめに

このたびは当社液晶カラーディスプレイをお買い求めいただき、誠にありがとうござい ます。

## 1-1. 特長

- 2 系統信号入力搭載
- DVI (p.45) デジタル入力 (TMDS (p.45)) 対応
- 水平周波数:27~82kHz(デジタル信号入力時27~64kHz)
   垂直周波数:50~85Hz(1280x1024モード時50~75Hz)
   (デジタル信号入力時60Hz、70Hz)

表示解像度:1280 ドット×1024 ライン

- 拡大表示時の画面調整にスムージング(ソフト〜シャープ)機能搭載(p.26)
- ファインコントラスト機能を搭載し、用途に応じた表示画面を再現 (p.19)
- ●マウスやキーボードを使って操作できる、画面調整用プログラム「ScreenManager Pro for LCD (Windows 用)」を添付(EIZO LCD ユーティリティディスクを参照)
- sRGB 対応 (p.45)
- USB ハブ機能搭載 (p.32)
- 高さ調整機能付きスタンドによる、自由な高さ調整
- スリムエッジ(狭額縁)仕様
- 縦型表示対応

## 1-2. 梱包品の確認

以下のものがすべて入っているか確認してください。万一、不足しているものや破損し ているものがある場合は、販売店またはエイゾーサポートにご連絡ください。

- ディスプレイ本体
- 電源コード
- 二芯アダプタ
- 信号ケーブル(FD-C16)
- 信号ケーブル(FD-C04)
- EIZO USB ケーブル (MD-C93)
- PIVOT ソフトウェア
- 「EIZO LCD ユーティリティディスク」
- 取扱説明書(本書)
- 保証書

#### 注意点

● PIVOT ソフトウェアは試供品となっております。 ご使用のコンピュータとの動作確認結果をポートレイトディスプレイ株式会社のホー ムページ(http://www.portrait.co.jp)にてご確認のうえ、ご利用ください。

参考

● 梱包箱や梱包材は、本機の移動や輸送用に保管していただくことをおすすめします。

第1章 はじめに 9

## 1-3. 各部の名称

前面

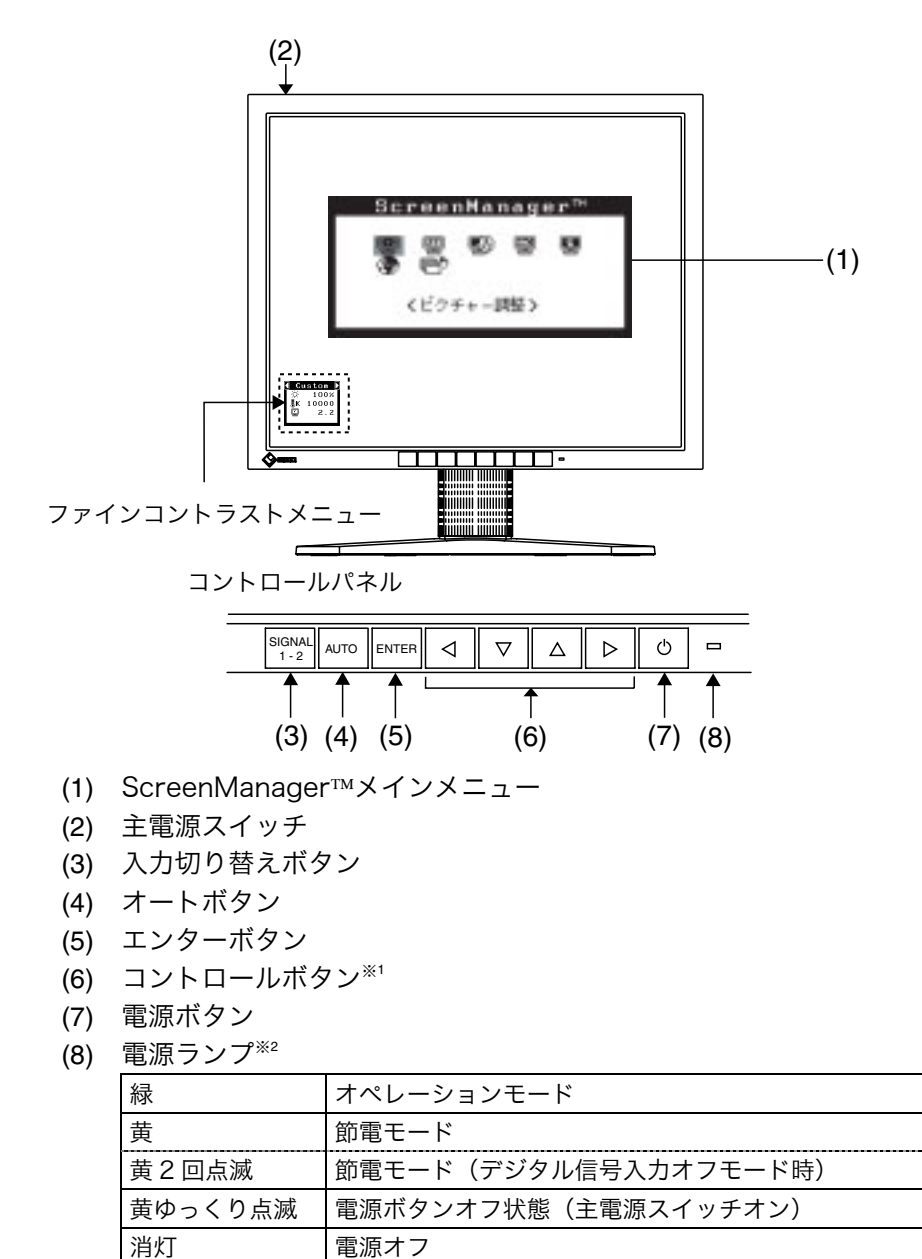

- \*1 コントロールボタンの左ボタンまたは、右ボタンを直接押すと、ファインコントラストメニューの表示、モードの切り替えが出来ます。ScreenManagerのメインメニューとファインコントラストメニューは同時に表示させることができません。(参照 p.19)
- \*2 オフタイマー設定時の電源ランプ表示については p.20を参照してください。

背面

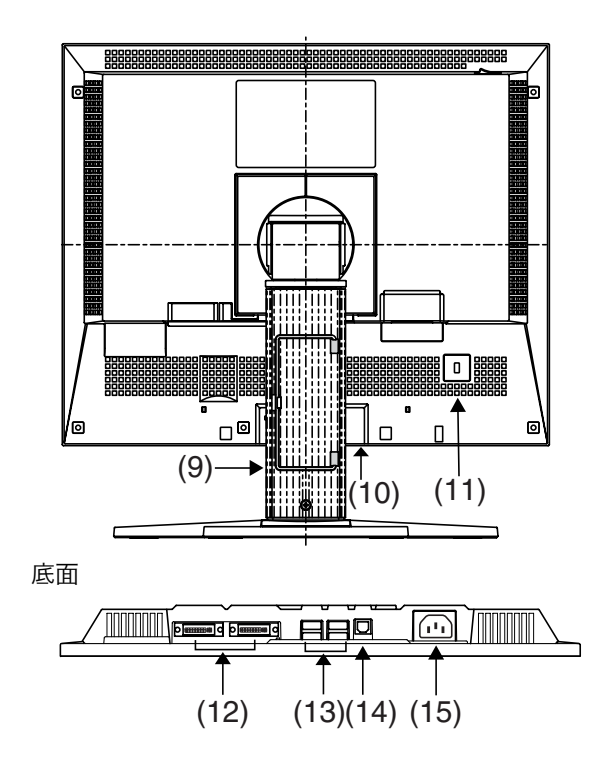

- (9) 高さ調整機能付きスタンド\*\*3
- (10) i・Sound™(オプションスピーカー)用電源端子カバー
- (11) 盗難防止用ロック\*\*
- (12) DVI-I 入力コネクタ×2(SIGNAL 1, SIGNAL 2)
- (13) USB ダウンストリームポート(4 ポート)
- (14) USB アップストリームポート(1 ポート)
- (15) 電源コネクタ
- \*\*3 本機はディスプレイの縦型表示に対応しています。(時計回りに90度回転させることができます。) p.9の注意点を参照のうえ、付属の PIVOT Software をインストールしてご利用ください。 また、本機はスタンド部分を取り外してアーム(別のスタンド)を取り付けることができます。(p.34参照)
- ※4 盗難防止用ロックは、Kensington 社製のマイクロセーバーセキュリティシステムに 対応しています。

# 第2章 接続手順

## 2-1. 接続の前に

今まで使用していたディスプレイを本機に置き換える場合、コンピュータと接続する前 に、下表を参照して、必ず本機で表示できる画面設定(解像度 (p.44)、周波数)に変更 しておいてください。

参考

● DDC に対応したシステムの場合、本機をコンピュータに接続するだけで特別な設定を することなく、最適な解像度、リフレッシュレートの設定が可能になります。

| アナ | ログ | 信号 | 入力 | をす | る場 | 合 |
|----|----|----|----|----|----|---|
|----|----|----|----|----|----|---|

| 解像度         | 垂直周波数        | 備考               |
|-------------|--------------|------------------|
| 640 × 400   | 70 Hz        | NEC PC-9821 シリーズ |
| 640 × 480   | ~85 Hz       | VGA, VESA        |
| 720 × 400   | 70 Hz        | VGA TEXT         |
| 800 × 600   | ~85 Hz       | VESA             |
| 832 × 624   | 75 Hz        | Apple Macintosh  |
| 1024 × 768  | ~85 Hz       | VESA             |
| 1152 × 864  | 75 Hz        | VESA             |
| 1152 × 870  | 75 Hz        | Apple Macintosh  |
| 1152 × 900  | $\sim$ 76 Hz | SUN WS           |
| 1280 × 960  | 60 Hz        | VESA             |
| 1280 × 960  | 75 Hz        | Apple Macintosh  |
| 1280 × 1024 | 67 Hz        | SUN WS           |
| 1280 × 1024 | $\sim$ 75 Hz | VESA             |

## デジタル信号入力をする場合

下記解像度にのみ対応しています。

| 解像度         | 垂直周波数 | 備考       |
|-------------|-------|----------|
| 640 × 480   | 60 Hz | VGA      |
| 720 × 400   | 70 Hz | VGA Text |
| 800 × 600   | 60 Hz | VESA     |
| 1024 × 768  | 60 Hz | VESA     |
| 1280 × 1024 | 60 Hz | VESA     |

## 2-2. 接続手順

## 注意点

● ディスプレイとコンピュータの電源が入っていないことを確認してください。

1. 信号ケーブルを信号入力コネクタとコンピュータに接続します。

信号ケーブル接続後、各コネクタの固定ネジを最後までしっかりと回して、確実に 固定してください。

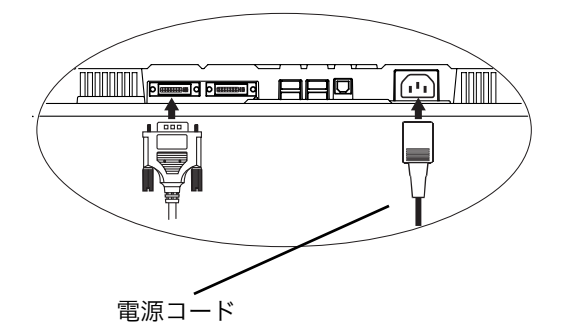

## アナログ信号を入力する場合

| ケーブル                           | コネクタ                     | コンピュータ                                                                                |
|--------------------------------|--------------------------|---------------------------------------------------------------------------------------|
| 信号ケーブル(付属 FD-C16)              | ビデオ出力コネクタ/               | ● DOS/V マシン                                                                           |
|                                | D-SUB15 ピン(ミニ)           | <ul> <li>Power Macintosh G3<br/>(Blue&amp;White) /G4</li> <li>PC98-NX シリーズ</li> </ul> |
| 信号ケーブル(付属 FD-C16)<br>+M6A*(別売) | ビデオ出力コネクタ/<br>D-SUB15 ピン | ● Macintosh<br>(∗Macintosh 用アダプタ)                                                     |

## デジタル信号を入力する場合

| ケーブル              | コネクタ                   | コンピュータ      |
|-------------------|------------------------|-------------|
| 信号ケーブル(付属 FD-CO4) | ビデオ出力コネクタ<br>/DVI コネクタ | デジタルグラフィックス |
|                   |                        | 71-10       |

## 注意点

- PowerMacintosh G4/G4 Cubeの ADC (Apple Display Connector) には対応していません。
- 2. 付属の電源コードを電源コネクタに接続します。

3. ケーブル類をケーブルホルダーに収納させます。

#### 注意点

● ケーブル類を収納する際は、スタンドの昇降、縦型表示を考慮して、長さに多少の余裕をもたせてください。

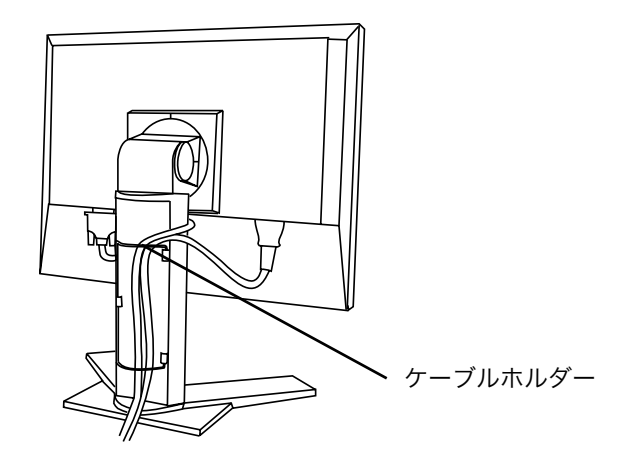

4. 電源コードを電源コンセントに接続します。

▲ 警告

付属の電源コードを 100VAC 電源に接続して使用する

付属の電源コードは日本国内 100VAC 専用品です。 誤った接続をすると火災や感電の原因となります。

電源コンセントが二芯の場合、付属の二芯アダプタを使用し、 安全および電磁界輻射低減のため、アースリード(緑)を必ず 接地する

なお、アースリードは電源プラグをつなぐ前に接続し、電源プ ラグを抜いてから外してください。順序を守らないと感電の原 因となります。二芯アダプタのアースリード、および三芯プラ グのアースが、コンセントの他の電極に接触しないようにして ください。

5. 電源を入れます。

ディスプレイの電源を入れてから、コンピューターの電源を入れます。 電源点灯(緑色)し、画面が表示されます。 電源スイッチを入れても画面が表示されない場合には、「第 7 章 故障かなと思っ たら(p.36)」を参照してください。 使用後は、電源を切ってください。 参考

- 電源を入れると、画面右上に入力されている信号の種類(シグナル1または 2/アナロ グまたはデジタル)がおよそ 2 秒間表示されます。
- 画面が暗すぎたり、明るすぎたりすると目に悪影響を及ぼすことがあります。状況に 応じてディスプレイ画面の明るさを調整してください。
- 長時間のディスプレイ画面を見続けると目が疲れますので、1 時間に 10 分程度の休 憩を取って下さい

## 2-3.2 台のコンピュータをつなぐ

本機は、背面のシグナル1、シグナル2コネクタに2台のコンピュータを接続し、切り 替えて表示することができます。

## 接続例

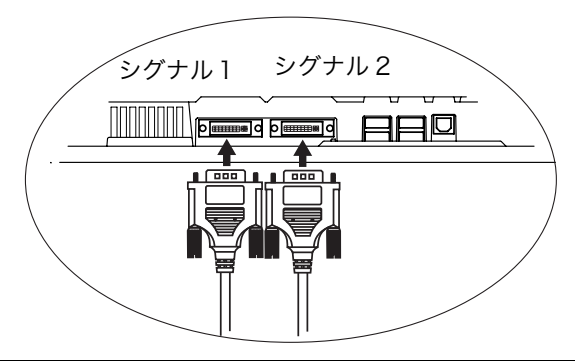

|     | コンピュータ 1 |                         |                       | コンピュ                         | ータ 2                    |      |
|-----|----------|-------------------------|-----------------------|------------------------------|-------------------------|------|
| 例1  | アナログ     | D-Sub                   | 信号ケーブル                | 信号ケーブル                       | DVI                     | デジタル |
|     |          | mini 15                 | (付属 FD-C16)           | (付属 FD-C04)                  |                         |      |
|     |          | pin                     |                       |                              |                         |      |
| 例 2 | アナログ     | D-Sub<br>mini 15<br>pin | 信号ケーブル<br>(付属 FD-C16) | 信号ケーブル<br>VI200 [FD-C16](別売) | D-Sub<br>mini 15<br>pin | アナログ |
| 例 3 | デジタル     | DVI                     | 信号ケーブル<br>(付属 FD-C04) | 信号ケーブル<br>DD200 [FD-C04](別売) | DVI                     | デジタル |

## 入力信号の切り替え方法

コントロールパネルの入力切替ボタンで切り替えます。押すたびに信号が切り替わりま す。なお、信号を切り替えた時には、現在表示されている信号の種類(シグナル1また は2/アナログまたはデジタル)が画面右上に2秒間表示されます。

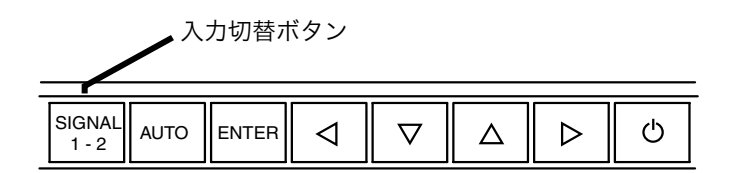

## 優先的に表示される信号を設定する

2台のコンピュータを接続した時、どちらか一方のコンピュータを優先的に表示させる ことができます。ディスプレイは定期的に入力信号を確認し、<入力プライオリティ> 設定で優先のおかれている信号が入力されてきた場合、そちらの信号に自動で切り替わ ります。

コンピュータが1台しか接続されていない場合は、優先信号がシグナル1またはシグナル2のどちらに設定されていても、信号は自動検知されます。

| 優先設定      | 機能                                  |
|-----------|-------------------------------------|
|           | コンピュータが2台接続されている場合は、以下の場合に優先入力設定が機  |
|           | 能します。                               |
| シクナルI     | ● ディスプレイの電源を入れたとき                   |
|           | ● 入力信号がシグナル2であっても、シグナル1の信号状態が変化した場合 |
|           | コンピュータが2台接続されている場合は、以下の場合に優先入力設定が機  |
| N # L H O | 能します。                               |
| シクナル2     | ● ディスプレイの電源を入れたとき                   |
|           | ● 入力信号がシグナル1であっても、シグナル2の信号状態が変化した場合 |
| マニュアル     | コンピュータの信号を自動検知しません。表示させたいコンピュータの信号  |
|           | が接続されているコネクタをフロントパネルの入力切替ボタンで選択してく  |
|           | ださい。                                |

参考

● 節電機能について

<入力プライオリティ>でシグナル1またはシグナル2が選択されている場合は、2 台のコンピュータの両方が節電モードに入っている場合のみディスプレイの節電機能 が動作します。

# 第3章 ScreenManager

# 3-1. 操作方法

画面調整/設定とファインコントラストのモード切り替えを簡単に行えます。

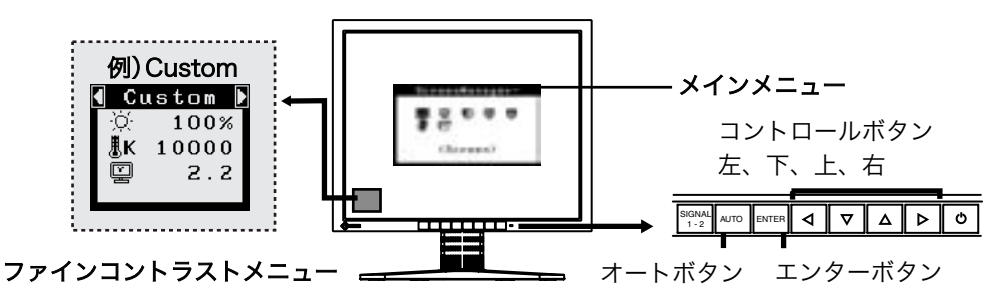

### 注意点

- メインメニューとファインコントラストメニューは同時に表示させることが 出来ません。
- 1. メニューの表示

フロントパネルのエンターボタンを押し、メインメニューを表示します。

- 2. 調整/設定
  - (1) コントロールボタンで、調整/設定したい項目を選択し、エンターボタンを押し て、選択した項目のサブメニューを表示します。
  - (2) コントロールボタンで、調整/設定したい項目を選択し、エンターボタンを押し て、選択した項目の調整/設定メニューを表示します。
  - (3) コントロールボタンで調整/設定し、エンターボタンを押して確定します。
- 3. 終了
  - (1) サブメニューより<リターン>を選択し(下ボタンを2回押すと移動します。)、 エンターボタンを押して、メインメニューに戻ります。
  - (2) メインメニューより<メニューオフ>を選択し(下ボタンを2回押すと移動します。)、エンターボタンを押して、ScreenManagerを終了します。

参考

 ● エンターボタンをすばやく続けて2回押すと、どの調整画面からでも ScreenManagerを終了させることができます。

## ファインコントラストメニュー

コントロールボタンの左ボタンまたは、右ボタンを直接押すと、ファインコントラスト モードの切り替えができます。(Text、Picture、Movie、sRGB、Custom、External) エンターボタンを押すと終了します。(参照 p.19)

## 3-2. 機能一覧

ScreenManager の調整、および設定項目一覧表です。 「\*」はアナログ信号入力のみ、「\*\*」はデジタル信号入力のみの機能です。

| メインメニュー                     | サブ                    | メニュー             |          | 調整/設定内容                              |
|-----------------------------|-----------------------|------------------|----------|--------------------------------------|
| ピクチャー調整                     | クロック                  |                  | *        | 「4-1. 画面調整」(p.22)参照                  |
|                             | フェーズ                  |                  | *        |                                      |
|                             | ポジション                 |                  |          |                                      |
|                             | 解像度                   |                  |          |                                      |
|                             | レンジ調整                 |                  | *        |                                      |
|                             | スムージング                |                  |          |                                      |
|                             | 信号フィルタ                |                  | *        |                                      |
| Color(Custom) <sup>*1</sup> | ブライトネス                |                  |          | 「4-3. カラー調整」(p.28)参照                 |
|                             | 色温度                   |                  |          |                                      |
|                             | ガンマ                   |                  |          |                                      |
|                             | 色の濃さ                  |                  |          |                                      |
|                             | 色合い                   |                  |          |                                      |
|                             | ゲイン                   |                  |          |                                      |
|                             | 6 色調整                 |                  |          |                                      |
|                             | リセット                  |                  |          |                                      |
| PowerManager                | DVI DMPM              |                  | **       | 「4-4. 節電設定について」(p.30) 参照             |
|                             | VESA DPMS             |                  | *        |                                      |
|                             | EIZO MPMS             |                  | *        |                                      |
| その他                         | 拡大モード                 |                  |          | 「4-2. 低解像度の画面を表示した場                  |
|                             | ボーダー                  |                  |          | 合」(p.26)参照                           |
|                             | 入力プライオリ               | リティ              |          | 優先的に表示される信号を選択する                     |
|                             |                       |                  |          | (p.16)                               |
|                             | オフタイマー                |                  |          | タイマー(使用時間)を設定する(p.20)                |
|                             | ビープ音                  |                  |          | ビープ音を設定できます(p.42)                    |
|                             | メニュー設定                | サイズ              |          | メニューサイズを拡大する                         |
|                             |                       | ポジション            |          | メニュー位置を移動する                          |
|                             |                       | オフタイマー           |          | メニュー表示時間を設定する**2                     |
|                             |                       | 半透明              |          | メニューの透明度を設定する                        |
|                             |                       | 回転               |          | メニューの向きを 90 度回転する                    |
|                             | リセット                  |                  |          | 調整/設定状態をすべて初期設定に戻                    |
|                             |                       |                  |          |                                      |
| 1 ンノオメーション<br>              | /  インフォメーション          |                  |          | 設正状況およい機種名、製造番号、デ                    |
|                             | 本語 いていき               | <b>フニヽ,フ</b> 声   | <u> </u> | 1 人ノレ1 の(火用时间 <sup>100</sup> を確認できる) |
| <b>吉</b>                    | 央部・トイツ語               | ・ノフノ人語・<br>タリマ語・ |          | Screenivianagerの言語を迭折する              |
|                             | ヘハイノ ご・1<br>  フウェーデン型 | ラファ 記・<br>5.日太 語 |          |                                      |
|                             |                       | コロイロ             |          |                                      |

\*<sup>1</sup><Color>メニューで調整/設定できる機能はファインコントラストのモードにより異なります。表は Custom モードの場合のサブメニューです。(参照 p.28)
 \*<sup>2</sup>ファインコントラストメニューの表示時間は変更されません。

"ノアイノコントリストメーユーの衣小时间は変更されません。

\*3工場検査などのため、購入時に使用時間が「0」ではない場合があります。

## 3-3. ファインコントラスト機能

ディスプレイの明るさなどを表示画像に適したモードに設定できます。

## モードを選択する

コントロールボタンの左もしくは右を押すと、ファインコントラストメニューが画面左 下に表示されます。ボタンを押すたびに6つのモードが切り替わり表示されます。

#### 参考

ScreenManager のメインメニューが画面に表示されているときは、ファインコントラ スト設定画面は起動しません。

#### 終了

エンターボタンを押すと終了します。

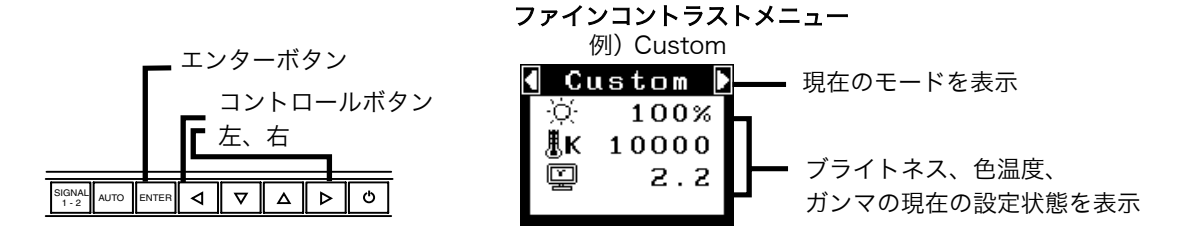

#### モードの種類

表示画面に最適な表示モード(6種類)を選択できます。

| モード      | 目的                                   |
|----------|--------------------------------------|
| Text     | ワープロや計算ソフトなどの文字画面表示                  |
| Picture  | 写真やイラストなどの静止画を表示                     |
| Movie    | 動画、静止画を明るく表示                         |
| sRGB     | インターネット上などで、原画像に基づいた色合いで表示           |
| Custom   | お好みに応じた色設定                           |
| External | 画面調整用プログラム「ScreenManager Pro for LCD |
|          | (Windows 用)」を使った、色座標値設定による色再現(詳細は、   |
|          | EIZO LCD ユーティリティディスクを参照してください。)      |

## モードのカラー設定を変更する

ファインコントラストメニューで<ブライトネス>、<色温度>、<ガンマ>の調整/設 定できます。上・下のコントロールボタンで調整/設定したい項目を選択し、左・右のコ ントロールパネルで調整/設定します。(色温度、ガンマの値はモードによっては固定 (Fixed) されています。(参照 p.28))

#### 詳細な調整

ScreenManager の<Color>メニューでは各モードごとにさらに詳細なカラー調整が できます。(参照 p.28)

## 3-4. 特殊機能

## 調整ロック機能

一度調整/設定した状態をむやみに変更したくないときにご利用ください。

| ロックされる機能  | ● ScreenManager による調整/設定       |  |  |
|-----------|--------------------------------|--|--|
|           | ● オートボタン                       |  |  |
| ロックされない機能 | ● コントロールボタンによるファインコントラストのモード選択 |  |  |
|           | ● 入力切り替えボタン                    |  |  |

● 設定方法

フロントパネルの電源ボタンを押していったん電源を切ります。その後、オートボタ ンを押しながら電源を入れると、調整ロックがかかり画面が表示されます。

● 解除方法

フロントパネルの電源キーを押していったん電源を切ります。その後、オートキーを 押しながら再度電源を入れると、調整ロックが解除され画面が表示されます。

## タイマー機能

ディスプレイの使用時間を設定することにより、設定した時間が終了すると自動的にデ ィスプレイの電源がオフされます。ディスプレイに長時間同じ画像を表示させていると 生じる残像現象 (p.44)を軽減させるための機能です。一日中同じ画面を表示させてお くような場合にご利用ください。

#### [設定方法]

ScreenManager<その他>メニューより<オフタイマー>を選択します。
 「有効」を選択した後、ディスプレイの使用時間(1H~23H)を設定します。

|  | E | オ | フ | タ | イ | マ | <u>-σ</u> | )流 | れ] |
|--|---|---|---|---|---|---|-----------|----|----|
|--|---|---|---|---|---|---|-----------|----|----|

| タイマー         | ディスプレイの状態 | 電源ランプ   |
|--------------|-----------|---------|
| 設定時間(1H~23H) | オン        | 緑点灯     |
| 設定時間終了15分前   | 予告期間*1    | 緑点滅     |
| 設定時間終了後      | 電源オフ      | 黄ゆっくり点滅 |

<sup>\*1</sup>予告期間中にフロントパネルの電源ボタンを押すと、押した時点から 90 分延長することが できます。延長は制限がなく何度でもできます。

#### [復帰方法]

フロントパネルの電源ボタンを押します。

#### 注意点

 ● 節電モード時でもオフタイマーは機能しますが、予告機能は働きません。予告なしに 電源がオフされます。

## EIZO ロゴ非表示機能

本機の電源を入れた時に、EIZO ロゴが画面中央に表示されます。このロゴの表示/非表示の切り替えができます。(初期設定ではロゴが表示されます。)

● 非表示方法

フロントボタンの電源ボタンを押して、いったん電源を切ります。その後、エンター ボタンを押しながら電源を入れると、ロゴの表示がされなくなります。

#### ● 設定方法

フロントボタンの電源ボタンを押して、いったん電源を切ります。その後、エンター ボタンを押しながら電源を入れると、再びロゴの表示がされます。

# 第4章 画面調整/設定

## 4-1. 画面調整

### 注意点

 ● 調整はディスプレイの電源を入れて、20 分以上経過してからおこなってください。 (内部の電気部品の動作が安定するのに約 20 分かかります。)

デジタル信号入力の画面調整については、(p.25)を参照してください。

## アナログ信号入力の場合

液晶ディスプレイの画像の調整とは、使用するシステムに合わせ、画像のちらつきを抑 えたり画面位置や画面サイズを正しく調整するためのものです。快適に使用していただ くために、ディスプレイを初めてセットアップしたときや使用しているシステムの設定 を変更した場合には、ScreenManager を使用して画像を調整していただくことをおす すめします。付属のユーティリティディスクに画像調整用プログラムが含まれています のでご利用ください。

#### 調整手順

## 1. フロントパネルのオートボタンを押します。

"もう一度オートボタンを押すとオートアジャストが実行されます"のメッセージが 5 秒間表示されます。メッセージが表示されている間にもう一度オートボタンを押 すと、自動調整機能が働き(動作中であることを示す画面が表示されます)、クロッ ク、フェーズ、表示位置、解像度が調整されます。

### 注意点

● この機能は Macintosh や Windows など表示可能エリア全体に画像が表示されている場合に正しく動作します。
 DOS プロンプトのような画面の一部にしか画像が表示されていない場合や、壁紙など背景を黒で使用している場合には正しく動作しません。
 一部のグラフィックスボードで正しく動作しない場合があります。

## オートボタンで調整しきれない場合は以降の手順にしたがって調整をおこなってく ださい。正確に表示された場合は、手順 4 にお進みください。

2. 画面調整用プログラムを起動します。

「EIZO LCD ユーティリティディスク」(付属品) より、ご使用のシステムに対応した「画面調整プログラム」をディスク内の readmeja.txt あるいは「お読みください」ファイルにしたがって起動します。起動後はプログラムの指示にしたがって調整してください。(Windows をお使いの方は付属の CD-ROM の起動メニューから、直接実行できます。)

参考

● ご使用のシステムに対応したプログラムがない場合は、画面に1ドット抜きのパターン(下記参照)などを表示して以下の手順に進んでください。

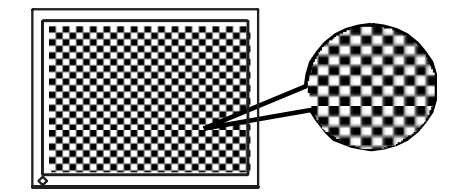

- 3. ScreenManager の<ピクチャー調整>メニューにより調整します。
  - (1) 画面上に縦縞が出ている場合
    - → ○クロック (p.44) を調整します。

<クロック>を選択し、左・右のコントロールボタンを使用して縦縞が消えるように調整します。調整が合ったポイントを見逃しやすいので、コントロールボタンはゆっくり押して調整するようにしてください。

調整後、画面全体ににじみやちらつき、横線が出た場合は次の「(2)フェーズ調整」 にすすみ調整をおこなってください。

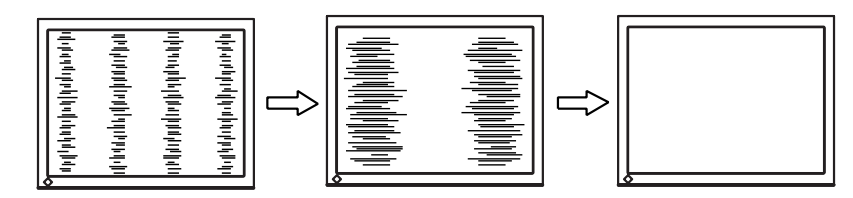

#### 注意点

- クロックを調整すると、水平の画面サイズも変化します。
- (2) 画面全体がちらついたり、にじむようにみえる場合
  - → 🗍 フェーズ (p.45) を調整します。

<フェーズ>を選択し、左・右のコントロールボタンを使用して最もちらつきや にじみのない画面に調整します。

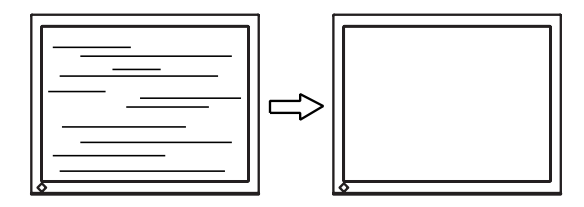

#### 注意点

 ●お使いのコンピュータやグラフィックスボードによっては、完全になくならない ものがあります。 (3) 画面の表示位置がずれている場合

→ □ ポジションを調整します。

液晶ディスプレイは画素数および画素位置が固定であるため、正しい表示位置 は1箇所です。ポジション調整とは画面を正しい位置に移動させるための調整 です。

<ポジション>を選択し、画像の左上とマーカーが合うように上・下・左・右のコ ントロールボタンで調整します。

調整後、画面に縦縞が現れた場合は、「(1)クロック調整」に戻り、再度調整をお こなってください。(クロック→フェーズ→ポジション)

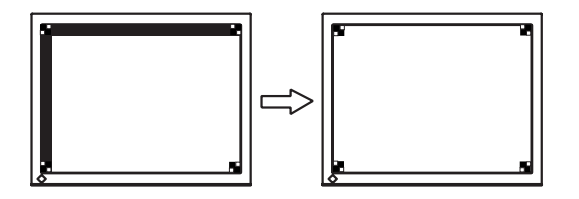

(4)余分な画像が表示されていたり、画面が切れている場合

→ 🛄 解像度を確認します。

入力信号の解像度と、解像度の調整画面に表示されている解像度が異なる場合 に調整します。

<解像度>を選択し、調整画面に表示されている解像度と、入力信号の解像度 が同じになるように上・下のコントロールボタンで垂直方向の、左・右のコン トロールボタンで水平方向の解像度を調整します。

表示ドット数が多いため、余分な画像が表示されている

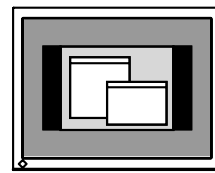

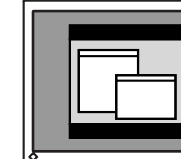

表示ドット数が少ないため、画像が切れている

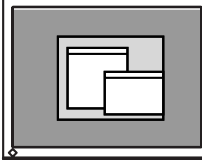

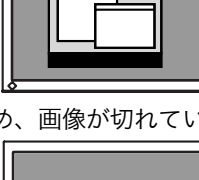

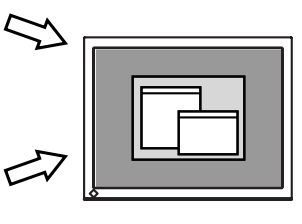

## 4. 信号の出力レンジ(レンジ調整)を調整します。

## → $\overline{\checkmark}$ <ピクチャー調整>メニューの<レンジ調整> (p.45) で 調整します。

信号の出力レベルを調整し、すべての色階調(0~255)を表示できるように調 整します。 [設定方法]

<ピクチャー調整>メニューより<レンジ調整>の調整画面を表示させた状態 で、フロントパネルのオートボタンを押します。自動的に調整され、最大の色 階調で画像を表示します。

## デジタル信号入力の場合

デジタル信号入力の場合は、本機の設定データに基づいて画面が正しく表示されます。 表示位置がずれていたり、画面が切れていたりする場合は、<ピクチャー調整>を使用 して以下の調整をしてください。

## **1.** 画面の表示位置がずれている場合 $\rightarrow \square < \pi i > b$ (二) (ポジション)を調整します。

調整方法については p.24 を参照ください。

# 余分な画面が表示されていたり、画面が切れている場合 → □ <解像度>を確認します。

調整方法については p.24 を参照ください。

## 4-2. 低解像度の画面を表示した場合

VGA640x480 などの低解像度は 1280x1024 に (画面いっぱいに) 自動的に拡大され ますが、<その他>メニューの<拡大モード>機能を使用して表示サイズの切り替えが 可能です。

## 1. 画面の表示サイズを変更する場合

## → モギ 拡大モードで切り替えます。

<その他>メニューより<拡大モード>を選択し、上・下のコントロールボタンで モード(拡大/ノーマル)を選択します。

| メニュー    | 機能                                                                               |
|---------|----------------------------------------------------------------------------------|
| フルスクリーン | 画面いっぱいに画像を表示します。ただし、拡大比率は縦・横一定で<br>はないため、表示画像に歪みが見られる場合があります。                    |
| 拡大      | 画面いっぱいに画像を表示します。ただし、拡大比率を縦・横一定に<br>するため、水平・垂直のどちらかの方向に画像が表示されない部分が<br>残る場合があります。 |
| ノーマル    | 設定した解像度のままの大きさで画像が表示されます。                                                        |

#### 例:1024x768 を表示した場合

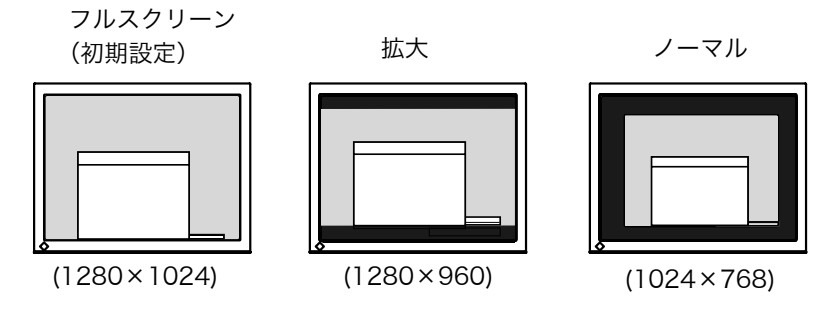

## 2. 文字や線がぼやけてみえる場合

## → 💵 <スムージング>の設定を切り替えます。

低解像度を「フルスクリーン」、「拡大」モードにて表示した場合、表示された画像 の文字や線がぼやけて見える場合があります。

<ピクチャー調整>メニューより<スムージング>を選択し、1~5 段階(ソフト ~シャープ)からお好みに応じて選択します。

### 注意点

● <スムージング>アイコンは、以下の解像度では選択できません。
 1280x1024の場合
 <拡大モード>で解像度を2倍に拡大した場合
 (例:640x480を1280x960に拡大設定)

# 3. 画像の表示されない部分(ボーダー)の明るさを設定する場合 → □ <ボーダー>で設定します。

「ノーマル」、「拡大」 モード時には、 画面の周囲に 画像の 表示されない くらい部分が 表示されます。

<その他>メニューより<ボーダー>を選択し、左・右のコントロールボタンで調 整します。

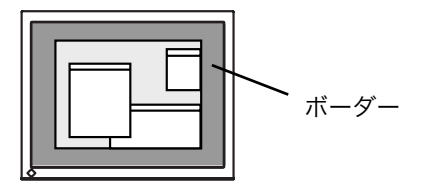

## 4-3. カラー調整

ScreenManager の<Color>メニューで、ファインコントラストのモードごとに独立した、カラー調整の設定、保存が行えます。

アナログ信号のカラー調整をおこなうときは、まず<レンジ調整 >(p.25)をおこなってください。

カラー調整中にファインコントラストのモード変更はできません。あらかじめ、ファイ ンコントラストのモードをコントロールボタンで設定しておいてください。

#### 調整項目

ファインコントラストのモードにより、<Color>メニューで調整/設定できる機能が異なります。(表示メニューも異なります。)

○:調整/設定可 —:工場にて設定済み

| アイコン 機能名  |        | ファインコントラストのモード |      |         |       |      |        |          |
|-----------|--------|----------------|------|---------|-------|------|--------|----------|
|           |        |                | Text | Picture | Movie | sRGB | Custom | External |
| ò.        | ブライトネス | *              | 0    | 0       | 0     | 0    | 0      | 0        |
| ₿ĸ        | 色温度    | *              | 0    | 0       | 0     | —    | 0      | —        |
| ÿ         | ガンマ    | *              | 0    | —       | _     | —    | 0      | —        |
|           | 色の濃さ   |                | 0    | 0       | 0     | —    | 0      | _        |
| (ھ)       | 色合い    |                | 0    | 0       | 0     | —    | 0      | —        |
| $\bullet$ | ゲイン    |                |      | —       |       | —    | 0      | —        |
| (🚱)       | 6 色調整  |                | _    |         |       | _    | 0      |          |
| Ð         | リセット   |                | 0    | 0       | 0     | —    | 0      | —        |

\*これらの調整項目はファインコントラストメニューでも調整/設定ができます。 (参照 p.19)

#### 注意点

- 調整はディスプレイの電源を入れて、20 分以上経過してからおこなってください。
   (内部の電気部品の動作が安定するのに約 20 分かかります。)
- <Color>メニューの<リセット>を選択すると、ファインコントラストで選択して いるモードの色調は初期設定(工場出荷状態)に戻ります。
- ディスプレイにはそれぞれ個体差があるため、複数台を並べると同じ画像でも異なる 色に見える場合があります。複数台の色を合わせるときは、視覚的に判断しながら微 調整してください。

## 調整内容

| ブライトネス     画面全体の明るさをお好みの<br>状態に調整する     0~100%       色温度(p.44)     色温度の選択     4,000K~10,000K まで 500K                                            |            |
|----------------------------------------------------------------------------------------------------|------------|
| ・         (・         ・                                                                                                    |            |
| 色温度(p.44)         色温度の選択         4,000K~10,000K まで 500K                                                                                         |            |
|                                                                                                    |            |
| <b>県</b> K (9,300K 含む)初期設定は                                                                                                    |            |
| 「オフ」(パネル本来の色)です。                                                                                                    |            |
| 参考                                                                                                    |            |
| ● 「K」表示は調整値の目安としてご利用ください。                                                                                                    |            |
| ● 4,000K より低く、あるいは 10,000K より高くすると、設定が自動的                                                                                                    | 的          |
| に「オフ」になります。                                                                                                    |            |
| <b>ガンマ(p.44)</b> ガンマ値の設定 1.4~3.0                                                                                                    |            |
|                                                                                                    |            |
| ● ガンマ機能についてはデジタル信号入力でのご使用をおすすめします                                                                                                    | す。         |
| アナログ信号入力の場合は 1.8~2.2 に設定してください。                                                                                                    |            |
| <b>色の濃さ</b> 色を鮮やかにする -16~16                                                                                                    |            |
| Image: 16)で白黒の画面となります。                                                                                                    |            |
|                                                                                                    |            |
| ● 本機能を使用することにより、すべての色階調を表示できないことがあ                                                                                                    | であ         |
| J = J = 0                                                                                                    |            |
| 出合い   加巴などを好みの包合いに   -20~20                                                                                                    |            |
|                                                                                                    |            |
| □ □ □ □ □ □ 本機能を使用することにより すべての色階調を表示できないことがれ                                                                                                    | ぶち         |
| の本版記を使用することにより、すべての自由詞を扱いてきないととかな                                                                                                    | 200        |
| ゲイン 赤、緑、青をそれぞれ調整し、 0~100%                                                                                                    |            |
| 好みの色調にする 赤、緑、青のそれぞれの明度を調整する                                                                                                    | る          |
| ことにより、色調を自分でつくります。                                                                                                    | •          |
| 100%の状態が何も調整していない状態                                                                                                    | 態          |
| となります。肖景か日またはクレーの個                                                                                                    | 回          |
|                                                                                                    |            |
| ● 「%」表示は調整値の日安としてご利用ください。                                                                                                    |            |
| ● 木設定はく色温度>(n44参照)の設定をすると無効になります。ゲー                                                                                                    | <u>*</u> イ |
| ンの設定は何も調整していない状態(すべての色が 100%)に変わり                                                                                                    | р<br>1     |
| ます。                                                                                                    |            |
| 6 色調整 <色合い>、<色の濃さ>を Red, 色合い:-20~20                                                                                                    |            |
| Yellow, Green, Cyan, Blue, 色の濃さ:-16~16                                                                                                    |            |
| Magenta それぞれ個別に調                                                                                                    |            |
|                                                                                                    |            |
| <b>リゼット</b>   選択しているノアインコント   「リゼット」を実行します。                                                                                                    |            |
| <b>「</b><br>「<br>「<br>「<br>「<br>」<br>「<br>」<br>」<br>、<br>、<br>」<br>、<br>、<br>」<br>、<br>、<br>、<br>、<br>、<br>、<br>、<br>、<br>、<br>、<br>、<br>、<br>、 |            |

## 4-4. 節電設定について

ScreenManagerの<PowerManager>メニューで節電機能を設定できます。

### 注意点

- 完全な節電のためにはディスプレイの電源をオフすることをおすすめします。また、 電源プラグを抜くことで、確実にディスプレイ本体への電源供給は停止します。
- ディスプレイが節電モードに入っても、USB 機器が接続されている場合、USB 機器 は動作します。そのためディスプレイの消費電力は、節電モードであっても接続され る機器によって変化します。

## アナログ信号入力の場合

本機は「VESA DPMS (p.45)」に準拠し、さらにスクリーンセーバー(模様なし)な ど、ブランク(黒)の画面に連動する「EIZO MPMS (p.45)」を採用します。

### コンピュータの節電機能「VESA DPMS」を使用する場合

[設定方法]

(1) コンピュータの節電機能を設定します。

(2) <PowerManager>メニューより、「VESA DPMS」を選択します。

[節電の流れ]

| コンピュ- | −タの状態                | ディスプレイの状態  | 電源ランプ |
|-------|----------------------|------------|-------|
| オ     | ン                    | オペレーションモード | 緑     |
| 節電モード | スタンバイ<br>サスペンド<br>オフ | 節電モード      | 黄     |

[復帰方法]

キーボードまたはマウスを操作します。

## スクリーンセーバー(黒画面)に連動させる場合

[設定方法]

- (1) コンピュータのスクリーンセーバーの「模様なし」や画面がブランク(黒)になるパ ターンを設定します。
- (2) <PowerManager>メニューより、「EIZO MPMS」を選択します。

[節電の流れ]

| コンピュータの状態                              | ディスプレイの状態  | 電源ランプ |
|----------------------------------------|------------|-------|
| オン                                     | オペレーションモード | 緑     |
| スクリーンセーバーが働く<br>省エネルギー設定が働く(Macintosh) | 節電モード      | 黄     |

[復帰方法]

キーボードまたはマウスを操作します。

#### 注意点

 ● Macintosh の「省エネルギー設定」をご使用の場合は<EIZO MPMS>を設定してく ださい。

## デジタル信号入力の場合

本機は DVI DMPM (p.45) に準拠しています。

#### [設定方法]

- (1) コンピュータの節電機能を設定します。
- (2) <PowerManager>メニューより「DVI DMPM」を選択します。

#### [節電の流れ]

コンピュータの設定に連動し5秒後に節電モードに入ります。

| コンピュータの状態 | ディスプレイの状態           | 電源ランプ      |
|-----------|---------------------|------------|
| オン        | オペレーションモード          | 緑          |
| 節電モード     | 節電モード               | 黄          |
| オフモード     | 節電モード <sup>*1</sup> | 黄点滅(2 回ずつ) |

<sup>\*1</sup> コンピュータのオフモードはプライオリティ機能が<マニュアル>に設 定されている場合にのみ有効です。

#### [復帰方法]

コンピュータ/節電モードからの復帰:キーボードまたはマウスを操作します。 コンピュータ/オフモードからの復帰:コンピュータの電源を入れます。

# 第5章 USB (Universal Serial Bus)の活用

## -USB 対応のシステム環境の方に-

本機は USB 規格に対応しているハブを搭載しています。USB 対応のコンピュータまた は他の USB ハブに接続することにより、本機が USB ハブとして機能し、USB に対応し ている周辺機器と接続できます。

## 必要なシステム環境

- USB ポートを搭載したコンピュータ、あるいは USB 対応のコンピュータに接続して いる他の USB ハブ
- Windows 98/Me/2000/XP または Mac OS 8.5.1 以降
- EIZO USB ケーブル (MD-C93) 付属

注意点

- 使用するコンピュータ、OS および周辺機器によっては動作しない場合があります。 各機器の USB 対応については各メーカーにお問い合わせください。
- ディスプレイの主電源が入っていないと、ダウンストリームに接続している周辺機器 は動作しません。
- ディスプレイが節電モードの状態に入っても、USB ポート(アップストリームおよび ダウンストリーム)に接続されている機器は動作します。
- 以下は Windows 98/Me/2000/XP および Mac OS の場合の手順になります。

## 接続方法(USB 機能のセットアップ方法)

- はじめにコンピュータとディスプレイを信号ケーブルで接続し(p.13参照)、コンピュータを起動しておきます。
- **2.** USB 対応のコンピュータ(あるいは他の USB ハブ)のダウンストリーム とディスプレイのアップストリームを USB ケーブルで接続します。

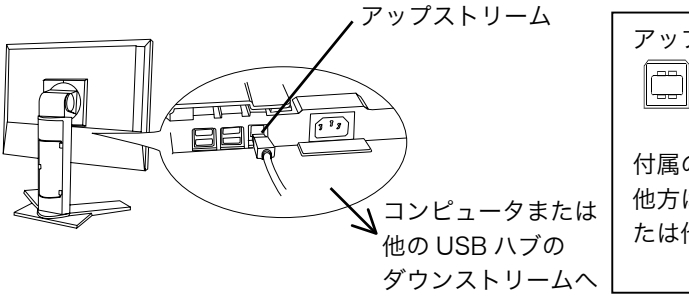

アップストリーム:
 付属の USB ケーブルを接続します。
 他方は USB 対応のコンピュータまたは他の USB ハブに接続します。

USB ケーブルの接続より自動的に USB 機能がセットアップされます。

**3.** セットアップが完了すると、ディスプレイが USB ハブとして機能し、さま ざまな USB 対応の周辺機器をディスプレイの USB ポート(ダウンストリ ーム)に接続することができます。

接続例

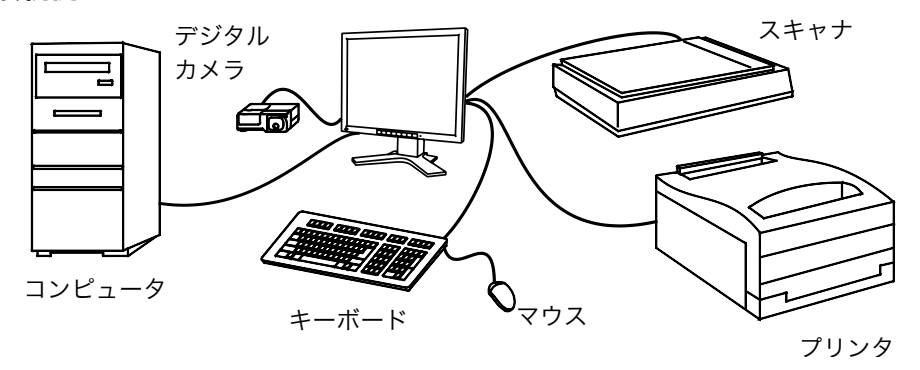

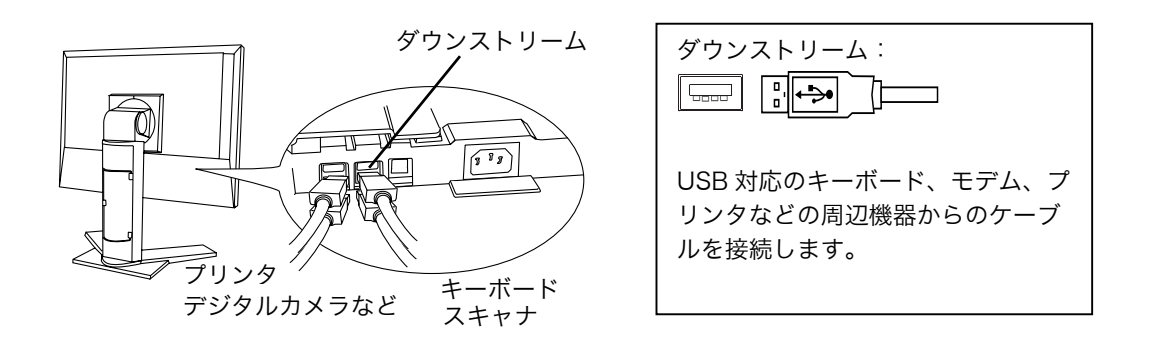

## 「ScreenManager Pro for LCD (Windows 用)」について

画面調整用プログラム「ScreenManager Pro for LCD (Windows 用)」については CD-ROM EIZO LCD ユーティリティディスクを参照してください。

# 第6章 アーム取付方法

本機はスタンド部分を取り外すことによって、アーム(あるいは別のスタンド)に取り 付けることが可能になります。

注意点

- 本機に取り付けるアーム(またはスタンド)は、以下の点に注意してお選びください。
   VESA 規格に適合しているもの 取り付ける部分のネジ穴間隔:100 mm x 100 mm
  - 耐重:13.5 kg までの重さに耐えられること
  - ディスプレイを取り付けても外れたり、倒れたりしないもの
  - 手で動かした位置に留まるもの
  - 前後に動かすことができるもの
- ケーブル類は、アームを取り付けた後に接続してください。

## 取付方法

 スタンド接合部のカバーの中央部(上下)を押さえ、左右にスライドさせて 取り外します。

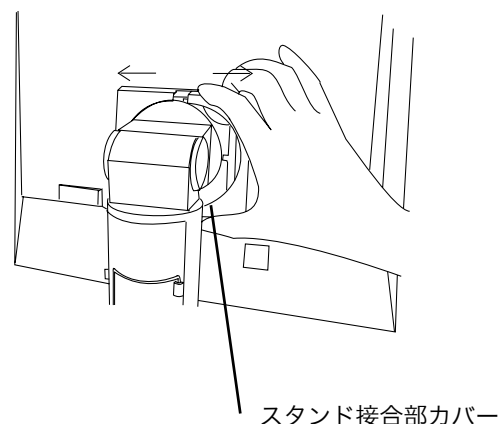

- ハノント设日即がパ
- 2. 液晶パネル面が傷つかないよう、安定した場所に柔らかい布などを敷いた上に、パネル面を下に向けて置きます。
- スタンド部分を取り外します。(別途ドライバーを準備ください。)
   ドライバーを使って、本体部分とスタンドを固定しているネジ (M4×15 mm BZn/Fe:4箇所)を取り外します。

4. ディスプレイをアーム (またはスタンド) に取り付けます。

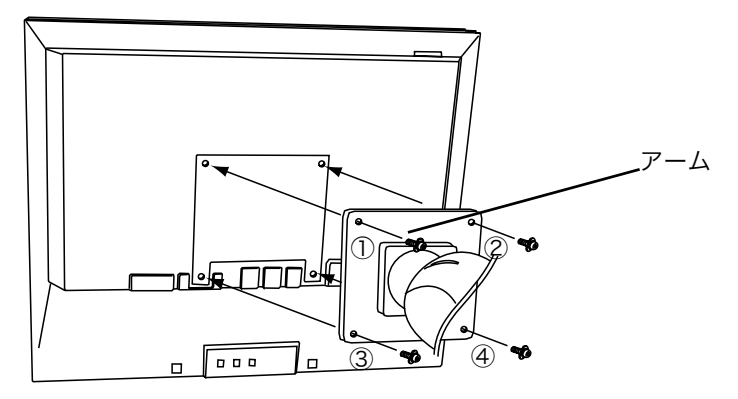

取り付け用ネジ: M4×15mm BZn/Fe:4箇所

# 第7章 故障かなと思ったら

症状に対する処置をおこなっても解消されない場合は、販売店またはエイゾーサポート にご相談ください。

- 画面が表示されない場合 → 項目 1、2 を参照してください。
- 画面に関する症状 → 項目 3~14 を参照してください。
- その他の症状 → 項目 15~19 を参照してください。
- USB に関する症状→ 項目 20~21 を参照してください。

|    | 症状                            | チェックポイント/対処方法                                    |
|----|-------------------------------|--------------------------------------------------|
| 1. | 画面が表示されない                     | □ 電源コードが正しく差し込まれていますか。電<br>源スイッチを切り 数分後にもう一度電源を入 |
|    | ● 電源フンノか点灯しない                 | れてみてください。                                        |
|    | ● 電源ランプが点灯:緑色                 | □ ブライトネスの設定を確認してみてください。                          |
|    | ● 電源ランプが点灯:黄色                 | □ 入力切り替えボタンで入力信号を切り替えて<br>みてください。                |
|    |                               | □ マウス、キーボードを操作してみてください。<br>(→p.30参照)             |
|    | ● 電源ランプが点灯:黄色(ゆっくり<br>点滅)     | □ 電源ボタンを押してみてください。                               |
|    | ● 電源ランプが点灯:黄色(2 回点滅)          | □ コンピューターの電源を入れてみてください。                          |
| 2. | 以下のような画面が表示される                | この表示はディスプレイが正常に機能していて                            |
|    | (この表示は約 40 秒間表示されます。)         | も、信号が正しく入力されないときに表示されま                           |
|    | ● 信号が入力されていない場合の表示            | す。                                               |
|    | です。                           | □ コンピュータによっては電源投入時に信号が                           |
|    | 入力信号チェック<br>シグナル <b>2</b>     | すぐに出力されないため、 左のような画面が表<br>示されることがあります。           |
|    | fH: 0.0kHz                    | □ コンピュータの電源は入っていますか。                             |
|    | 10. 0.002                     | □ 信号ケーブルが正しく接続されていますか。                           |
|    |                               | □ 入力切替ボタンで入力信号を切り替えてみて<br>ください。                  |
|    | ● 入力されている信号が周波数仕様範            | □ グラフィックスボードのユーティリティなど                           |
|    | 囲外であることを示す表示です。(範             | で、適切な表示モードに変更してください。詳                            |
|    | 囲外の信号は赤色で表示されます。)             | しくはグラフィックスボードの取扱説明書を                             |
|    | 19月:<br>入力信号エラー               | 参照してくたさい。                                        |
|    | * v <sup>2</sup> +u. <b>2</b> |                                                  |
|    |                               |                                                  |
|    | fV: 75.0Hz                    |                                                  |

|    | 症状                            | チェックポイント/対処方法                                                                                                    |
|----|-------------------------------|----------------------------------------------------------------------------------------------------|
| 3. | 画像の位置が適正でない                   | <ul> <li>&lt;ポジション&gt;調整にて画像の左上を画面上のマーカーに合わせてください。(→p.24 参照)</li> <li>ご使用のグラフィックスボードのユーティリティなどに画像の位置を変える機能があれば、その機能を使用して調整してください。</li> </ul> |
| 4. | 画像の一部が表示されない/余分な画<br>像が表示される  | □ <解像度>で入力信号の解像度と解像度調整<br>画面の解像度が合うように調整してください。<br>(→p.24 参照)                                                                                |
| 5. | 画面に縦線が出ている/画面の一部が<br>ちらついている  | □ <クロック>で調整してみてください。(→<br>p.23参照)                                                                                                    |
| 6. | 画像が重なって見える/画像の右側に<br>明るい線が見える | <ul> <li>□ アナログ信号入力でお使いの場合は、</li> <li>&lt;ガンマ&gt;の調整値を 1.8~2.2 に設定してみてください。(→p.29参照)</li> </ul>                                              |
| 7. | 画面全体がちらつく、にじむように見<br>える       | □ <フェーズ>で調整してみてください。(→<br>p.23 参照)                                                                                                    |
| 8. | 文字がぼやけて見える                    | <ul> <li>□ &lt;スムージング&gt;で調整してみてください。<br/>(→p.26参照)</li> </ul>                                                                               |
| 9. | 表示された画面の上部が下図のように<br>歪む       | □ コンポジットシンク (X-OR) の信号とセパレ<br>ートシンクの垂直同期信号が同時に入力され<br>ている場合に起こります。入力する信号をコン<br>ポジットかセパレートのどちらか一方にして<br>ください。                                 |

| 症状                                                                       | チェックポイント/対処方法                                                                                                    |
|--------------------------------------------------------------------------|----------------------------------------------------------------------------------------------------|
| 10. 画面が明るすぎる/暗すぎる                                                        | <ul> <li>&lt;ブライトネス&gt;を調整してください。(LCD<br/>ディスプレイのバックライトには、寿命があり<br/>ます。画面が暗くなったり、ちらついたりする<br/>ようになったら、エイゾーサポートにご相談く<br/>ださい。)</li> </ul>                         |
| 11.残像が現れる                                                                | □ 長時間同じ画面を表示していると、画面表示を<br>変えた時に前の画面の残像が現れることがあ<br>ります。これは液晶の特性によるもので、別の<br>画面が表示されてしばらく経過すると解消さ<br>れます。長時間同じ画面を表示するようなとき<br>には、タイマー機能の活用をおすすめします。<br>(→p. 20参照) |
| 12. 画面に緑、赤、青、白のドットが残るま<br>たは点灯しないドットが残る                                  | □ これらのドットが残るのは液晶パネルの特性<br>であり、故障ではありません。                                                                                                    |
| 13. 画面上に干渉縞が見られる/パネルを<br>押したあとが消えない                                      | □ 表示されている画面を白い画面に変更してみ<br>てください。症状が解消されることがありま<br>す。                                                                                                    |
| 14. 表示された画面にノイズがある                                                       | □ <ピクチャー調整>の<信号フィルタ>でモ<br>ードを切り替えてみてください。                                                                                                    |
| 15. ScreenManager において、<ピクチ<br>ャー調整>の<スムージング>アイコ<br>ンが選択できない             | <ul> <li>□ 以下の解像度においては選択できません。</li> <li>● 1280×1024の場合</li> <li>□ &lt;拡大モード&gt;で解像度を2倍に拡大した場<br/>合選択できません。(例:640x480を<br/>1280x960に拡大設定)</li> </ul>              |
| 16. ScreenManager のメインメニューが<br>起動できない                                    | <ul> <li>□ 調整ロックが機能していないか確認してみてください。(→p. 20参照)</li> <li>□ ファインコントラストメニューが起動していないか確認してみてください。(→p. 17参照)</li> </ul>                                                |
| 17. ファインコントラストメニューが起動<br>できない                                            | □ ScreenManager のメインメニューが起動していないか確認してみてください。(→p. 19参照)                                                                                                    |
| 18. オートボタンが正しく動作しない                                                      | □ 調整ロックが機能していないか確認してみて<br>ください。(→p. 20参照)                                                                                                    |
| 19. Windows 95/98/Me/2000/XP に<br>おいて、ユーティリティディスクをイ<br>ンストールしても周波数が変わらない | □ グラフィックスボードのユーティリティソフ<br>トを利用して入力信号周波数を変えてみてく<br>ださい。                                                                                                    |

| 症状                     | チェックポイント/対処方法                                                                                                    |
|------------------------|----------------------------------------------------------------------------------------------------|
| 20. USB 機能のセットアップができない | □ USB ケーブルが正しく差し込まれています<br>か。                                                                                                    |
|                        | <ul> <li>ご使用のコンピュータおよび OS が USB に対応しているかご確認ください。(各機器のUSB 対応については各メーカーにお問い合わせください。)</li> </ul>                                                                                                    |
|                        | <ul> <li>Windows 98/Me/2000/XPをご使用の場合、<br/>コンピュータに搭載されている BIOS の USB<br/>に関する設定をご確認ください。(詳しくはコ<br/>ンピュータの取扱説明書を参照してください。)</li> </ul>                                                                                                    |
| 21. コンピュータが動作しない/接続した  | □ USB ケーブルが正しく差し込まれています                                                                                                    |
| 周辺機器が動作しない             | か。 <ul> <li>□ 別の USB ポートに差し替えてみてください。</li> <li>別のポートで正しく動作した場合は、エイゾーサポートにご相談ください。(詳しくはコンピュータの取扱説明書を参照してください。)</li> <li>□ 次の動作を試してみてください。</li> <li>● コンピュータを再起動してみる</li> <li>● 直接コンピュータと周辺機器を接続してみる</li> <li>ディスプレイ(USB ハブ)に接続しない状態で各機器が正常に動作する場合は、買い求めの販売店またはエイゾーサポートにご相談ください。</li> </ul> |
|                        | <ul> <li>□ Apple USB キーボードを本機の USB ポート<br/>に接続した場合、キーボード上の電源ボタンは<br/>機能しません。キーボード上の電源ボタンを機<br/>能させるには直接コンピュータ本体と接続し<br/>てください。詳しくはコンピュータの取扱説明<br/>書を参照してください。</li> </ul>                                                                                                    |

# 第8章 お手入れ

本製品を美しく保ち、長くお使いいただくためにも定期的にクリーニングをおこなうこ とをおすすめします。

#### 注意点

● 溶剤や薬品(シンナーやベンジン、ワックス、アルコール、その他研磨クリーナなど)
 は、キャビネットや液晶パネル面をいためるため絶対に使用しないでください。

#### キャビネット

柔らかい布を中性洗剤でわずかにしめらせ、汚れをふき取ってください。(使用不可の洗 剤については上記の注意を参照してください。)

#### 液晶パネル面

- 汚れのふき取りにはコットンなどの柔らかい布や、レンズクリーナー紙のようなもの をご使用ください。
- 落ちにくい汚れは、少量の水をしめらせた布でやさしくふき取ってください。ふき取り後、もう一度乾いた布でふいていただくと、よりきれいな仕上がりとなります。

参考

● パネル面のクリーニングには ScreenCleaner (オプション品) をご利用いただくこと をおすすめします。

# 第9章 仕様

| 液晶パネル          | 46cm (18.1) 型カラーTFT、乱反射ハードコーティング<br>視野角: ト下 170° 左右 170° 結像時間 約 78ms |  |  |  |
|----------------|----------------------------------------------------------------------|--|--|--|
| ドットピッチ         | 02805mm                                                              |  |  |  |
| 水平走杳周波数        | 27~82kHz(自動追従)                                                       |  |  |  |
|                | デジタル信号入力時 27~64kHz                                                   |  |  |  |
|                | 50Hz~85Hz(自動追従)                                                      |  |  |  |
|                | (1280x1024 モード時は 50Hz~75Hz)                                          |  |  |  |
|                | デジタル信号入力時 60Hz(VGA TEXT 時 70Hz)                                      |  |  |  |
| 解像度            | 1280 ドット×1024 ライン                                                    |  |  |  |
| ドットクロック(最大)    | 135MHz                                                               |  |  |  |
|                | デジタル信号入力時 108MHz                                                     |  |  |  |
| 最大表示色          | 1677 万色                                                              |  |  |  |
| 表示サイズ(水平×垂直)   | 359mm×287mm                                                          |  |  |  |
| 電源             | AC100V±10%、50/60Hz、0.8A                                              |  |  |  |
| 消費電力           | 最小(通常):56W                                                           |  |  |  |
|                | 最大:76W(オプションスピーカーおよび USB 使用時)                                        |  |  |  |
|                | 節電モード:5W 以下(オプションスピーカーおよび USB                                        |  |  |  |
|                | 機器未接続時)                                                              |  |  |  |
|                | 電源スイッチオフ時:OW                                                         |  |  |  |
| 信号入力コネクタ       | DVI-I コネクタ x 2                                                       |  |  |  |
| アナログ信号(入力同期信号) | a)セパレート、TTL、正/負極性                                                    |  |  |  |
|                | b)コンポジット、TTL、正/負極性                                                   |  |  |  |
|                | c)シンクオングリーン、0.3Vp-p、負極性                                              |  |  |  |
| アナログ信号(入力映像信号) | アナログ、正極性(0.7Vp-p/75Ω)                                                |  |  |  |
| デジタル信号伝送方式     | TMDS (Single Link)                                                   |  |  |  |
| ビデオ信号メモリー      | 28 種(プリセットアナログ 26 種)                                                 |  |  |  |
| プラグ&プレイ機能      | VESA DDC 2B                                                          |  |  |  |
| 寸法(本体)         | 399mm (幅) ×404~504mm (高さ) ×203mm (奥行き)                               |  |  |  |
| 寸法(スタンドなし)     | 399mm(幅)×328mm(高さ)×65mm(奥行き)                                         |  |  |  |
| 重量(本体)         | 8.0kg                                                                |  |  |  |
| 重量(スタンドなし)     | 5.5kg                                                                |  |  |  |
| 環境条件           | 動作温度範囲:0℃~35℃、                                                       |  |  |  |
|                | 輸送および保存温度範囲:-20℃~60℃、                                                |  |  |  |
|                | 相対湿度範囲:30%~80% R.H.(非結露状態)                                           |  |  |  |
| USB 規格         | Rev. 1.1 準拠                                                          |  |  |  |
| 通信速度           | 12 Mbps (フルスビード)、1.5 Mbps (ロースピード)                                   |  |  |  |
| ダウンストリーム供給電流   | 最大 500 mA/1 ボート                                                      |  |  |  |
| USB ボート        | アップストリーム×1、ダウンストリーム×4                                                |  |  |  |
| 適合規格           | TCO'99*、VCCI クラス B、TÜV Rheinland/S マーク                               |  |  |  |
|                | TUV/Rheinland Ergonomics Approved、PC グリーンラベル                         |  |  |  |
|                | (TCU'99:標準色(グレー)キャビネット仕様のみ適合)                                        |  |  |  |

## ■主な初期設定(工場出荷設定)値

|              |        | アナログ信号入力時 デジタル信号入力 |          |  |
|--------------|--------|--------------------|----------|--|
| コントラスト       |        | 100% 100%          |          |  |
| ブライトネス       |        | 100%               | 100%     |  |
| スムージング       |        | 3                  |          |  |
| ファインコントラストモ  | モード    | Custom             |          |  |
| PowerManager |        | VESA DPMS          | DVI DMPM |  |
| 拡大モード        |        | フルスクリーン            |          |  |
| 入力プライオリティ    |        | シグナル1              |          |  |
| オフタイマー       |        | 無効                 |          |  |
| メニュー設定       | サイズ    | ノーマル               |          |  |
|              | オフタイマー | 45 秒               |          |  |
| ビープ音         |        | オン                 |          |  |
| 言語選択         |        | 日本語                |          |  |

## ■ビープ音設定

| ピッという音      | エンターボタンで項目を選択した場合               |
|-------------|---------------------------------|
|             | コントロールボタンで設定値を最大または最小にした場合      |
|             | フロントパネルの入力切り替えボタンを押した場合         |
| ピーという音      | フロントパネル.のオートボタンを押した場合           |
|             | エンターボタンで登録をおこなった場合              |
| ピッピッピッピッとい  | ディスプレイの接続が正しく行われていない場合          |
| う音          | コンピュータの電源が入っていない場合              |
|             | 使用範囲外の周波数を受信している場合              |
| 15秒に1度ピッピッと | オフタイマーで設定した電源オフ時間終了 15 分前(予告期間) |
| いう音         |                                 |

## ■外観寸法

単位:mm (inch)

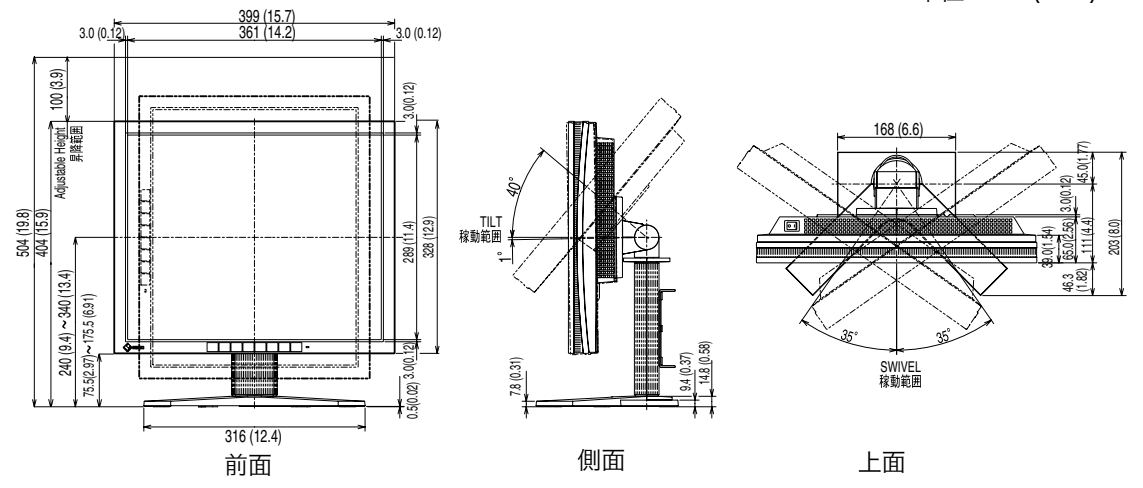

## ■入力信号接続

● DVI-I コネクタ

| ピン  | 入力信号                 | ピン No. | 入力信号                                           | ピン  | 入力信号                                    |
|-----|----------------------|--------|------------------------------------------------|-----|-----------------------------------------|
| No. |                      |        |                                                | No. |                                         |
| 1   | TMDS Data2-          | 11     | TMDS Data1/3 Shield                            | 21  | NC                                      |
| 2   | TMDS Data2+          | 12     | NC                                             | 22  | TMDS Clock shield                       |
| 3   | TMDS Data2/4 Shield  | 13     | NC                                             | 23  | TMDS Clock+                             |
| 4   | NC*                  | 14     | +5V Power                                      | 24  | TMDS Clock-                             |
| 5   | NC                   | 15     | Ground<br>(return for +5V, Hsync and<br>Vsync) | C1  | Analog Red                              |
| 6   | DDC Clock (SCL)      | 16     | Hot Plug Detect                                | C2  | Analog Green                            |
| 7   | DDC Data (SDA)       | 17     | TMDS Data0-                                    | C3  | Analog Blue                             |
| 8   | Analog Vertical Sync | 18     | TMDS Data0+                                    | C4  | Analog Horizontal Sync                  |
| 9   | TMDS Data1-          | 19     | TMDS Data0/5 Shield                            | C5  | Analog Ground<br>(analog R,G,&B return) |
| 10  | TMDS Data1+          | 20     | NC                                             |     |                                         |

(\*NC: No Connection)

● USB ポート (USB Revision 1.1 による)

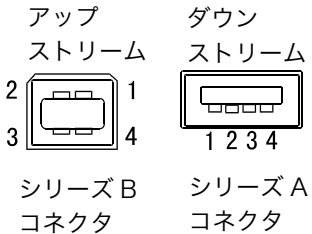

| 接点番号 | 信号名    | 備考       |
|------|--------|----------|
| 1    | VCC    | ケーブル電源   |
| 2    | - Data | シリアルデータ  |
| 3    | + Data | シリアルデータ  |
| 4    | Ground | ケーブルグランド |

# 第10章 用語集

#### 色温度<Temperature>

白色の色合いを数値的に表したものを色温度といい、K: ケルビン(Kelvin)で表し ます。炎の温度と同様に、画面は温度が低いと赤っぽく表示され、高いと青っぽく表 示されます。 5000K: やや赤みがかった白色 6500K: 暖色で紙色に近い白色 9300K: やや青みがかった白色

#### 解像度

液晶パネルは決められた大きさの画素を敷き詰めて、その画素を光らせて画像を表示 させています。L685EX の場合は横 1280 個、縦 1024 個、の画素がそれぞれ敷き 詰められています。このため、1280×1024 の解像度であれば、画像は画面いっぱ い(1 対 1)に表示されます。

#### ガンマ

一般に、ディスプレイは入力信号のレベルに対して非直線的に輝度が変化していきま す。これをガンマ特性と呼んでいます。ガンマ値が低いと全体的に白っぽい画像が、 ガンマ値が高いとコントラストの強い画像が表示されます。

#### クロック

アナログ入力方式のディスプレイにおいて、アナログ入力信号をデジタル信号に変換 して画像を表示する際に、使用しているグラフィクスシステムのドットクロックと同 じ周波数のクロックを再生する必要があります。このクロックの値を調整することを クロック調整といい、クロックの値が正常でない場合は画面上に縦縞が現れます。

#### ゲイン調整

赤、緑、青それぞれの色の値を調整するものです。液晶ディスプレイではパネルのカ ラーフィルターに光を通して色を表示しています。赤、緑、青は光の3原色であり、 画面上に表示されるすべての色は3色の組み合わせによって構成されます。3色のフ ィルターに通す光の強さ(量)をそれぞれ調整することによって、色調を変化させる ことができます。

#### 残像現象

同じ画面を長時間表示することによって、画面表示を変えたときに前の画面が残像と して見えてしまう現象です。これは液晶の特性によるもので、別の画面が表示されて しばらく経過すると解消されます。

#### フェーズ

アナログ入力信号をデジタル信号に変換する際のサンプリングタイミングのこと。こ のタイミングを調整することをフェーズ調整といい、クロックを正しく調整した後で フェーズ調整を行うことでクリアな画像が得られます。

#### レンジ調整

信号の出力レベルを調整し、すべての色階調を表示できるように調整します。カラー 調整をおこなう前にはレンジ調整をおこなうことをおすすめします。

#### DVI

(Digital Visual Interface)

デジタルインターフェース規格の一つ。コンピュータ内部のデジタルデータを損失な くダイレクトに伝送できます。

伝送方式に TMDS、コネクタに DVI コネクタを採用しています。デジタル入力のみ 対応の DVI-D コネクタと、デジタル/アナログ入力可能な DVI-I コネクタがあります。

### **DVI DMPM**

(DVI Digital Monitor Power Management)

デジタルインターフェースの節電機能のこと。モニターのパワー状態については Monitor ON (オペレーションモード) と Active Off (節電モード) が必須となっ ています。)

### EIZO MPMS

(EIZO Monitor PowerManager Signaling) 当社が採用している節電機能です。コンピュータからのビデオ信号の判別することに よって、ディスプレイの消費電力を抑えるしくみになっています。

### sRGB(Standard RGB)

周辺機器間(ディスプレイ、プリンター、デジカメ、スキャナーなど)の「色再現性、 色空間」を統一する目的で成立した国際基準のことです。インターネット用の簡易的 な色合わせの手段として、インターネットの送り手と受け手の色を近い色で表現でき ます。

## TMDS

(Transition Minimized Differential Signaling) デジタルインターフェースにおける、信号伝送方式の一つ。

### VESA DPMS

(Video Electronics Standard Association - Display Power Management Signaling)

VESA では、コンピュータ用ディスプレイの省エネ化を実現させるため、コンピュー タ (グラフィックスボード) 側からの信号の標準化をおこなっています。DPMS はコ ンピュータとディスプレイ間の信号の状態について定義しています。

# 第11章 付録

プリセットタイミング

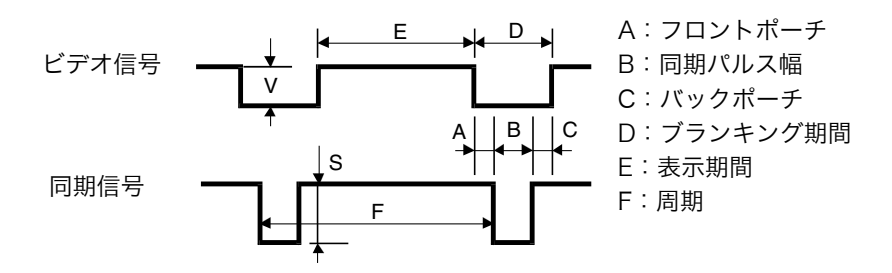

### 注意点

- 接続されるコンピュータの種類により表示位置等がずれ、ScreenManager で画面の調整が必要になる場合があります。
- ●次頁に記載されている以外の信号を入力した場合は、ScreenManagerで画面の調整をおこなってください。ただし、調整をおこなっても画面を正しく表示できない場合があります。
- インターレースの信号は、ScreenManager で調整をおこなっても画面を正しく表示することができません。

| 表示モード                    | ドットクロック          |                 | 極性            | 周波数<br>水平:kHz 垂直:Hz   |
|--------------------------|------------------|-----------------|---------------|-----------------------|
| VGA                      |                  | 水平              | 自             | <u>31 47</u><br>31 47 |
| $640 \times 480 @ 60 Hz$ | 25.2 MHz         |                 | 自             | 59.94                 |
| VGA                      |                  |                 | 白             | 31.47                 |
| $720 \times 400 @ 70 Hz$ | 28.3 MHz         |                 | ларания<br>Тр | 70.09                 |
| Macintoch                |                  | <br>水平          | 白             | 35.00                 |
| 640 × 480@67H-           | 30.2 MHz         |                 | 日             | 55.00                 |
| Magintagh                |                  | <br>            |               | 40.72                 |
| 022 V 624 @ 75 U-7       | 57.3 MHz         | <u>小十</u><br>五百 |               | 49.73                 |
| 032 × 024 @ 7 3 HZ       |                  | 一一王旦            | 人             | 74.55                 |
|                          | 100.0 MHz        | <u>水平</u><br>   | 貝             | 08.08                 |
| 1152~870@75HZ            |                  | 世世              | 貝             | 75.06                 |
| Macintosh                | 126.2 MHz        | 水平              | 貝             | /4./6                 |
| 1280×960@75Hz            |                  | = 単直            | 負             | 74.76                 |
| PC-9821                  | 25.2 MHz         | 水平              | 負             | 31.50                 |
| 640×400@70Hz             |                  | 垂直              | 負             | 70.15                 |
| VESA                     | 31.5 MHz         | 水平              | 負             | 37.86                 |
| 640×480@72Hz             | 01.0 1112        | 垂直              | 負             | 72.81                 |
| VESA                     | 31.5 MHz         | 水平              | 負             | 37.50                 |
| 640×480@75Hz             | 51.5 10112       | 垂直              | 負             | 75.00                 |
| VESA                     |                  | 水平              | 負             | 43.27                 |
| 640×480@85Hz             | 30.0 MILZ        | 垂直              | 負             | 85.01                 |
| VESA                     |                  | 水平              | 正             | 35.16                 |
| 800×600@56Hz             | 36.0 MHz         | 垂直              | 正             | 56.25                 |
| VESA                     |                  | 水平              | 正             | 37.88                 |
| 800×600@60Hz             | 40.0 MHz         | 垂直              | т.            | 60.32                 |
| VESA                     |                  |                 | <br>正         | 48.08                 |
| 800×600@72Hz             | 50.0 MHz         | 垂直              | ларана<br>Тр  | 72.19                 |
| VESA                     |                  |                 | <br>正         | 46.88                 |
| 800×600@75Hz             | 49.5 MHz         | 垂直              | л.<br>Т       | 75.00                 |
| VESA                     |                  | <br>水平          | <br>正         | 53.67                 |
| 800 X 600@85Hz           | 56.3 MHz         |                 | <br>          | 95.06                 |
| VESA                     |                  | <br>            | 白             | 49.26                 |
| 1004 × 760@604-          | 65.0 MHz         | <br>            | 只名            | 40.30                 |
|                          |                  | 一一王旦            | 人             | 60.00<br>50.40        |
|                          | 75.0 MHz         | <u>水平</u><br>   | 貝             | 50.48                 |
| 1024 × 768@70HZ          |                  | 世世              | 見て            | 70.07                 |
| VESA                     | 78.8 MHz         | 水平              | 止             | 60.02                 |
| 1024 × 768@75Hz          |                  |                 | 止             | /5.03                 |
| VESA                     | 94.5 MHz         | 水平              | 止             | 68.68                 |
| 1024×768@85Hz            |                  |                 | 止             | 85.00                 |
| VESA                     | 75.0 MHz         | 水平              | 正             | 67.50                 |
| 1152×864@75Hz            | 70.0 10112       | 垂直              | 正             | 75.00                 |
| VESA                     | 60.0 MHz         | 水平              | 正             | 60.00                 |
| 1280×960@60Hz            | 00.0 10112       | 垂直              | 正             | 60.00                 |
| VESA                     | 109 0 MH-        | 水平              | 正             | 63.98                 |
| 1280×1024@60Hz           |                  | 垂直              | 正             | 60.02                 |
| VESA                     |                  | 水平              | Ē             | 79.98                 |
| 1280×1024@75Hz           | 135.0 MHZ        | 垂直              | Ē             | 75.03                 |
| WS                       |                  | 水平              | コンポジット        | 61.97                 |
| 1152×900@66Hz            | 94.2 MHz         | 垂直              | シンク、負         | 66.14                 |
| WS                       |                  |                 | コンポジット        | 71.86                 |
| -<br>1152×900@76Hz       | 107.5 MHz        | 垂直              | シンク、自         | 76.20                 |
| WS                       |                  |                 | コンポジット        | 71.69                 |
| 1280×1024@67Hz           | 4@67Hz 117.5 MHz |                 | シンク、負         | 67.19                 |

工場出荷時に設定されているビデオタイミングは以下のとおりです。

| A:フロントポーチ               | B:同期パルス幅    | C:バックポーチ    | D:ブランキング期間  | E:表示期間        | F:同期          |  |
|-------------------------|-------------|-------------|-------------|---------------|---------------|--|
| 水平:µs / ドット、垂直:ms / ライン |             |             |             |               |               |  |
| 0.318/8                 | 3.813 / 96  | 1.589 / 40  | 5.720 / 144 | 25.442 / 640  | 31.778 / 800  |  |
| 0.064 / 2               | 0.064 / 2   | 0.794 / 33  | 0.922 / 29  | 15.253 / 480  | 16.683 / 525  |  |
| 0.636 / 18              | 3.813 / 108 | 1.907 / 54  | 6.356 / 180 | 25.422 / 720  | 31.778 / 900  |  |
| 0.381 / 12              | 0.064 / 2   | 1.111 / 35  | 1.556 / 49  | 12.712 / 400  | 14.268 / 449  |  |
| 2.116 / 64              | 2.116 / 64  | 3.175 / 96  | 7.407 / 224 | 21.164 / 640  | 28.571 / 864  |  |
| 0.086 / 3               | 0.086 / 3   | 1.114 / 39  | 1.286 / 45  | 13.714 / 480  | 15.000 / 525  |  |
| 0.559 / 32              | 1.117 / 64  | 3.911 / 224 | 5.586 / 320 | 14.524 / 832  | 20.111 / 1152 |  |
| 0.020 / 1               | 0.060 / 3   | 0.784 / 39  | 0.865 / 43  | 12.549 / 624  | 13.414 / 667  |  |
| 0.320 / 32              | 1.280 / 128 | 1.440 / 144 | 3.040 / 304 | 11.520 / 1152 | 14.560 / 1456 |  |
| 0.044 / 3               | 0.044 / 3   | 0.568 / 39  | 0.655 / 45  | 12.667 / 870  | 13.322 / 915  |  |
| 0.190 / 24              | 1.204 / 152 | 1.838 / 232 | 3.233 / 408 | 10.143 / 1280 | 13.376 / 1688 |  |
| 0.013 / 1               | 0.040 / 3   | 0.482 / 36  | 0.535 / 40  | 12.841 / 960  | 13.376 / 1000 |  |
| 0.635 / 16              | 2.540 / 64  | 3.175 / 80  | 6.350 / 160 | 25.400 / 640  | 31.500 / 800  |  |
| 0.413 / 13              | 0.063 / 2   | 1.079 / 34  | 1.556 / 49  | 12.700 / 400  | 14.265 / 449  |  |
| 0.508 / 16              | 1.270 / 40  | 3.810 / 120 | 5.587 / 176 | 20.317 / 640  | 26.413 / 832  |  |
| 0.026 / 1               | 0.079/3     | 0.528 / 20  | 0.634 / 24  | 12.678 / 480  | 13.735 / 520  |  |
| 0.508 / 16              | 2.032 / 64  | 3.810 / 120 | 6.349 / 200 | 20.317 / 640  | 26.667 / 840  |  |
| 0.027 / 1               | 0.080 / 3   | 0.427 / 16  | 0.533 / 20  | 12.800 / 481  | 13.333 / 500  |  |
| 1.556 / 56              | 1.556 / 56  | 2.222 / 80  | 5.333 / 192 | 17.778 / 640  | 23.111 / 832  |  |
| 0.023 / 1               | 0.069 / 3   | 0.578 / 25  | 0.670 / 29  | 11.093 / 480  | 11.764 / 509  |  |
| 0.667 / 24              | 2.000 / 72  | 3.556 / 128 | 6.222 / 224 | 22.222 / 800  | 28.444 / 1024 |  |
| 0.028 / 1               | 0.057 / 2   | 0.626 / 22  | 0.711 / 25  | 17.067 / 600  | 17.778 / 625  |  |
| 1.000 / 40              | 3.200 / 128 | 2.200 / 88  | 6.400 / 256 | 20.000 / 800  | 26.400 / 1056 |  |
| 0.026 / 1               | 0.106 / 4   | 0.607 / 23  | 0.739 / 28  | 15.840 / 600  | 16.579 / 628  |  |
| 1.120 / 56              | 2.400 / 120 | 1.280 / 64  | 4.800 / 240 | 16.000 / 800  | 20.800 / 1040 |  |
| 0.770 / 37              | 0.125 / 6   | 0.478 / 23  | 1.373 / 66  | 12.480 / 600  | 13.853 / 666  |  |
| 0.323 / 16              | 1.616 / 80  | 3.232 / 160 | 5.172 / 256 | 16.162 / 800  | 21.333 / 1056 |  |
| 0.021 / 1               | 0.064 / 3   | 0.448 / 21  | 0.533 / 25  | 12.800 / 600  | 13.333 / 625  |  |
| 0.569 / 32              | 1.138 / 64  | 2.702 / 152 | 4.409 / 248 | 14.222 / 800  | 18.631 / 1048 |  |
| 0.019 / 1               | 0.056 / 3   | 0.503 / 27  | 0.578 / 31  | 11.179 / 600  | 11.756 / 631  |  |
| 0.369 / 24              | 2.092 / 136 | 2.462 / 160 | 4.923 / 320 | 15.754 / 1024 | 20.677 / 1344 |  |
| 0.062/3                 | 0.124 / 6   | 0.600 / 29  | 0.786 / 38  | 15.880 / 768  | 16.666 / 806  |  |
| 0.320 / 24              | 1.813 / 136 | 19.20 / 144 | 4.053 / 304 | 13.653 / 1024 | 17.707 / 1328 |  |
| 0.053/3                 | 0.106 / 6   | 0.513 / 29  | 0.673 / 38  | 13.599 / 768  | 14.272 / 806  |  |
| 0.203 / 16              | 1.219 / 96  | 2.235 / 176 | 3.657 / 288 | 13.003 / 1024 | 16.660 / 1312 |  |
| 0.017 / 1               | 0.050 / 3   | 0.466 / 28  | 0.533 / 32  | 12.795 / 768  | 13.328 / 800  |  |
| 0.508 / 48              | 1.016 / 96  | 2.201 / 208 | 3.825 / 352 | 10.836 / 1024 | 14.561 / 1376 |  |
| 0.015 / 1               | 0.044 / 3   | 0.524 / 36  | 0.582 / 40  | 11.183 / 768  | 11.765 / 808  |  |
| 0.593 / 64              | 1.185 / 128 | 2.370 / 256 | 4.148 / 448 | 10.667 / 1152 | 14.815 / 1600 |  |
| 0.015 / 1               | 0.044 / 3   | 0.474 / 32  | 0.533 / 36  | 12.800 / 864  | 13.333 / 900  |  |
| 0.889 / 96              | 1.037 / 112 | 2.889/312   | 4.815 / 520 | 11.852 / 1280 | 16.667 / 1800 |  |
| 0.017/1                 | 0.050/3     | 0.600/36    | 0.667/40    | 16.000 / 960  | 16.667 / 1000 |  |
| 0.444 / 48              | 1.037 / 112 | 2.296 / 248 | 3.778/408   | 11.852 / 1280 | 15.630 / 1688 |  |
| 0.016/1                 | 0.047/3     | 0.594 / 38  | 0.656 / 42  | 16.005 / 1024 | 16.661 / 1066 |  |
| 0.119/16                | 1.067 / 144 | 1.837 / 248 | 3.022 / 408 | 9.481 / 1280  | 12.504 / 1688 |  |
| 0.013/1                 | 0.038/3     | 0.475/38    | 0.525 / 42  | 12.804 / 1024 | 13.329 / 1066 |  |
| 0.425 / 40              | 1.359 / 128 | 2.123/200   | 3.907 / 368 | 14,500 / 000  | 15,136 / 1520 |  |
| 0.032/2                 | 0.065/4     | 0.500/31    | 0.597/37    | 14.522 / 900  | 12.119/93/    |  |
| 0.223/24                | 0.111 / 9   | 0.450/22    | 3200/344    | 10.710/1152   | 13.910/1490   |  |
| 0.028/2                 | 0.111/δ     | 0.409/33    | 0.090 / 43  | 10.040 / 1000 | 12 040 / 1620 |  |
| 0.203/24                | 0.307 / 112 | 0.460/210   | 0.600 / 40  | 14.000 / 1004 | 1/ 002 / 1002 |  |
| 0.028/2                 | υ.112/δ     | 0.400/33    | 0.000/43    | 14.203 / 1024 | 14.003 / 1003 |  |

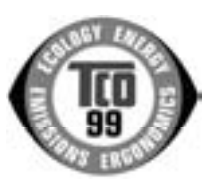

このたびTCO'99認証製品をお買い求めいただきました皆様はきわめて良識のある方々であり、私どもTCO'99 にとりましても誠に喜ばしいことです。皆様がお選びになった製品はプロフェッショナルユースのために開発さ れたものです。また、この製品をお買い求めいただいたことで、皆様は、環境への負担を軽減すること、そして 環境に適合した電子製品をさらに発展させることに貢献されたことになるのです。

#### なぜ私どもはコンピュータ及び周辺機器に環境ラベルを貼っているのでしょう?

今、多くの国では、環境ラベルを貼ることが品物およびサービスの、環境への適合を促進するための確立された 方法となっています。コンピュータとその他の電子機器に関して言えば、製品そのものと、さらにそれらを製造 する工程の中で環境に有害な物質が使用されていることが主な問題です。大部分の電子機器は満足のいく方法で リサイクルすることができないため、環境にダメージを与える可能性を持った物質の殆どは遅かれ早かれ自然界に入り込んでいってしまい

ッサインルサインルサインルサインション・シューンをすべるう時間にすうしたも良の用とは定かれてかれては然外に入り込んでいうでしょいます。 ます。 この他にも、コンピュータにはエネルギー消費レベルといった問題があります。この問題は、労働環境(内的)と自然環境(外的)という 二つの側面から重要になってきています。発電方式は全て環境に対し悪影響(例えば、酸性放出物、気候に影響を与える放出物、放射性廃

二つの側面から重要になってきています。発電方式は全て環境に対し悪影響(例えば、酸性放出物、気候に影響を与える放出物、放射性廃 棄物など)をもたらすため、エネルギーを節約することはきわめて重要なことです。オフィスで使用されている電子機器はしばしば作動状 態のまま放置されるため、莫大な量のエネルギーを消費していることになります。

#### TCO'99 ラベルは何を意味しているのでしょう?

この製品は、パーソナルコンピュータの国際環境ラベルを提供する TCO'99 の要求事項を満たしています。このラベリング計画は、TCO(ス ウェーデン労働者組合)、Svenska Naturskyddsföeningen(スウェーデン環境保護団体)、Statens Energimyndighet (スウェーデンエネ ルギー局) による共同プロジェクトです。

TCO'99 承認の要求事項は、環境、エルゴノミクス、有用性、電磁界輻射、エネルギー消費、電気的安全性、火災に対する安全性など、 さまざまな領域にわたっています。

TCO'99 は、環境の項目では、重金属、臭素や塩素を含む難燃材、CFC(フロン)、塩素系溶剤などの含有および使用を制限することを課しています。ラベルが貼られた製品はリサイクルへの備えができていなくてはなりませんし、ひいては、製造者は実践していく場、すなわち 所在国において環境保護にどのように対処するかの方針を持つことを余儀なくされるのです。

またエネルギーの項目では、コンピュータやディスプレイが一定時間使用されない場合、所定の時間が経過した後にそれらの消費電力を一 段階またはそれ以上の複数段階を経て低いレベルまで節減することを要求しています。但し、再び使用する際、そのコンピュータはユーザー にとって不便のない程度の時間内で復帰することとなっています。

このラベルのついた製品は、例えば電磁界の低減、エルゴノミクス(身体面および視覚面)、有用性など環境に関して、厳しい要求事項を 満たしていなければなりません。

この製品が満たしている環境要求事項の概略を右に示してあります。環境基準文書全文は下記宛てに要求することができます。

- ► TCO Development Unit
  - S-114 94 Stockholm, Sweden
  - Fax: +46 8 782 92 07, Email: (Internet): development@tco.se

#### 環境保護要求

#### 難燃剤

難燃剤はプリント基板やケーブル、ワイヤ、キャビネット、コネクタに含まれています。これらは発火を防ぎ、少なくとも燃焼を抑え るために使用されます。コンピュータケースに使用されているプラスチックの 30%までが、難燃物質によってできている場合もあり ます。難燃剤の多くは臭素系あるいは塩素系であり、これらの難燃剤は他の環境有害物質群、PCB とも関わりがあります。臭素系、 塩素系難燃剤と PCB は、生体畜積\*の作用により魚を食料とする鳥類や哺乳類の繁殖に与えるダメージを含む、健康状態への深刻な 影響を引き起こすと考えられています。難燃剤は人体内の血液にも発見されており、研究者達は胎児の成長障害の可能性を懸念してい ます。

TCO'99 は 25g 以上のプラスチック部品には有機結合した塩素や臭素を含む難燃剤が含まれていないよう要求しています。難燃剤の プリント板への使用は代用となる材料がないため是認されています。

#### カドミウム\*\*

カドミウムは、再充電式電池やある種のコンピュータディスプレイの蛍光体に含まれています。カドミウムは神経組織にダメージを与 え、多量に摂取すると中毒症状を引き起こします。

TCO'99 は電池、ディスプレイの蛍光体、ディスプレイに使用されている電気・電子部品にはカドミウムが一切含まれないよう要求 しています。

#### 水銀\*\*

水銀は、電池、継電器、スイッチに含まれていることがあります。水銀は神経組織にダメージを与え、多量に摂取すると中毒症状を引き起こします。

TCO'99 は電池には水銀が一切含まれないよう要求しています。また、ラベルを貼られた製品に使用されている電気・電子部品には、 水銀が一切含まれないよう要求してます。

#### CFC (フロン)

TCO'99 は CFC ならびに HCFC を製品の製造過程や、組み立ての際に使用しないよう要求しています。CFC(フロン)はプリント 基板を洗浄する際に使用されることがあります。CFC はオゾンを分解し、成層圏のオゾン層にダメージを与えます。その結果、地表 に届く紫外線が増加し、例えば、皮膚がん(悪性黒色腫)になる危険性などが高まります。

鉛\*\*

鉛は、CRT、ディスプレイのスクリーン、半田やコンデンサに含まれています。鉛は神経組織にダメージを与え、多量に摂取すると 鉛中毒を引き起こします。

鉛の代替物質はまだ開発されていないため、TCO'99は鉛の含有を認めています。

\* 生体蓄積とは、生き物の体内に蓄積することを指します。 \*\* 鉛、カドミウム、水銀は生体に蓄積する重金属です。

# アフターサービス

本製品のサポートに関してご不明な場合は、エイゾーサポートにお問い合わせください。エ イゾーサポート一覧は裏表紙に記載してあります。

#### 保証書・保証期間について

- この商品には保証書を別途添付しております。保証書はお買い上げの販売店でお渡ししますので、所定事項の記入、販売店の捺印の有無、および記載内容をご確認ください。なお、保証書は再発行致しませんので、大切に保管してください。
- お買い上げ後、保証書に付属している「3年間保証登録カード」に必要事項を記入し、保 証書と切り離して必ずご返送ください。
- 保証期間は、お買い上げの日より3年間です。
- 当社では、この製品の補修用部品(製品の機能を維持するために必要な部品)を製造終了 後、最低5年間保有しています。補修用部品の最低保有期間が経過した後も、故障箇所に よっては修理可能な場合がありますので、エイゾーサポートにご相談ください。

### 修理を依頼されるとき

- 保証期間中の場合 保証書の規定にしたがい、エイゾーサポートにて修理をさせていただきます。お買い求め の販売店、またはエイゾーサポートにご連絡ください。
- 保証期間を過ぎている場合 お買い求めの販売店、またはエイゾーサポートにご相談ください。修理範囲(サービス内 容)、修理費用の目安、修理期間、修理手続きなどを説明いたします。

### 修理を依頼される場合にお知らせいただきたい内容

- お名前・ご連絡先の住所・電話番号/FAX 番号
- お買い上げ年月日・販売店名
- モデル名・製造番号(製造番号は、本体の背面部のラベル上および保証書に表示されている8けたの番号です。例) S/N 12345678)
- 使用環境(コンピュータ/グラフィックスボード/OS・システムのバージョン/表示解像度等)
- 故障または異常の内容(できるだけ詳しく)

### 廃棄およびリサイクルについて

- 本製品の電子部品、プリント基板、金属部品等には重金属(鉛、クロム、水銀、アンチモン)、フッ素、ホウ素、シアン、ヒ素などが含まれています。ご使用後は、回収・リサイクルにお出しください。
- 本製品は、法人ユーザー様が使用後産業廃棄物として廃棄される場合、有償でお引取りいたします。詳細についてはエイゾークイックコールセンターまでお問い合わせください。
   [エイゾークイックコールセンター]
  - 電話での問合せ受付
    - (本社) TEL 076-274-2474
    - (東京) TEL 03-5476-8220
    - (大阪) TEL 06-6396-0357
    - 月曜日~金曜日(祝祭日及び弊社休日をのぞく)10:00~17:00
  - FAX での問合せ受付
    - FAX 076-274-2416 24 時間
    - 但し、センターからのご回答は同センター営業時間帯(電話受付時間帯と同じ)